# Elektromos bekötési és használati útmutató

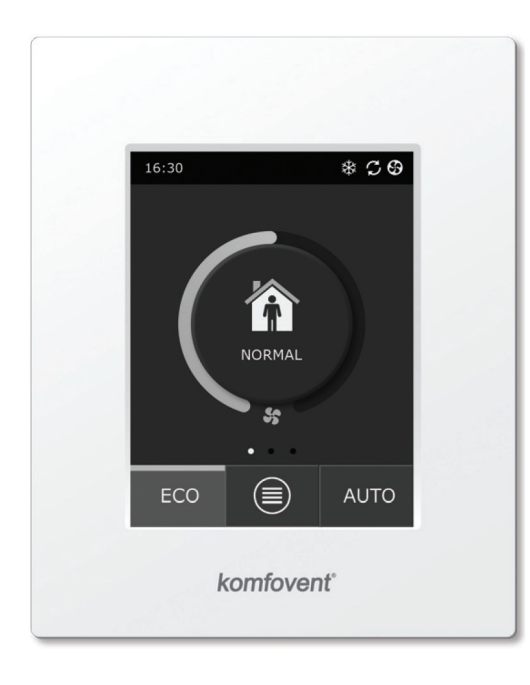

C6.1

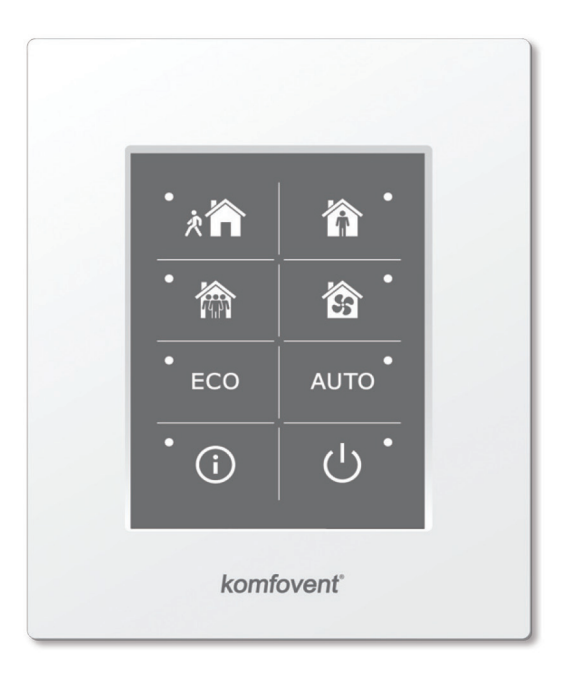

C6.2

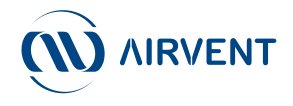

# Tartalom

Ŵ

| I. Elektromos bekötési útmutató                                                                   | 3    |
|---------------------------------------------------------------------------------------------------|------|
| 1.1. A tápfeszültség csatlakoztatása                                                              | 3    |
| 1.2. A kezelőpanel csatlakoztatása                                                                | 3    |
| 1.3. Külső eszközök csatlakoztatása                                                               | 4    |
| 1.4. Hőmérsékletérzékelők beépítése                                                               | 5    |
| II. Használati útmutató                                                                           | 6    |
| 2.1. A készülék szabályozása a kezelő panellel                                                    | 6    |
| 2.2. A készülék belső hálózatra vagy internetre csatlakoztatása                                   | 6    |
| 2.3. A készülék szabályozása okostelefonnal                                                       | 8    |
| 2.4. C6.1 kezelőpanel                                                                             | 9    |
| 2.4.1. A kezelőpanelen található kijelzések                                                       | 9    |
| 2.4.2. A paraméterek áttekintése                                                                  | . 10 |
| 2.4.3. Az üzemmódok kiválasztása                                                                  | . 10 |
| 2.4.4. ECO üzemmód                                                                                | . 12 |
| 2.4.5. AUTO üzemmód                                                                               | . 12 |
| 2.4.6. Menü                                                                                       | . 12 |
| 2.4.6.1. Áttekintés                                                                               | . 13 |
| 2.4.6.2. Ütemezés                                                                                 | . 14 |
| 2.4.6.3. Levegőminőség                                                                            | . 17 |
| 2.4.6.4. Beállítások                                                                              | . 17 |
| 2.4.6.5. Haladó beállítások                                                                       | . 17 |
| 2.5. C6.2 kezelőpanel                                                                             | .21  |
| 2.5.1. Az üzemmódok kiválasztása                                                                  | .22  |
| 2.5.2. "ECO" üzemmód                                                                              | .22  |
| 2.5.3. AUTO üzemmód                                                                               | .22  |
| 2.5.4. Riasztások megjelenítése                                                                   | .22  |
| 2.5.5. Reset gomb                                                                                 | .22  |
| 2.5.6. A készülék be- és kikapcsolása                                                             | .22  |
| 2.5.7. Billentyűzár                                                                               | .22  |
| 2.5.8. Kezelőpanel riasztási üzenetek hangjelzésének engedélyezése / tiltása                      | .22  |
| 2.6. Hibaelhárítás                                                                                | .23  |
| 2.6.1. A C6.1 A kezelőpanelen kijelzett hibák, lehetséges okok és megszüntetési módjuk (táblázat) | 23   |
| 2.6.2. A C6.2 A kezelőpanelen kijelzett hibák, lehetséges okok és megszüntetési módjuk (táblázat) | .24  |

X

Ez a termék megfelel a 2002/96/EK európai irányelvnek.

Ezen a terméken vagy a csomagoláson feltüntetett szimbólum azt jelzi, hogy a terméket nem lehet háztartási hulladékként kezelni, hanem át kell adni egy hulladékgyűjtést végző központnak, hogy újra lehessen hasznosítani az elektromos és elektronikus részeit. A termék megfelelő ártalmatlanításával hozzájárul a környezet védelméhez és elkerüli, hogy a személyek esetleges negatív hatásokat szenvedjenek el, melyek az élettartama lejártakor a termék nem megfelelő kezeléséből származhatnak. További információkért a termék újrahasznosítására vonatkozóan lépjen kapcsolatba a megfelelő helyi szervvel, a hulladékgyűjtő szolgálattal vagy az üzlettel, ahol a terméket vásárolta.

# I. Elektromos bekötési útmutató

A beszerelést csak a megfelelő képesítéssel rendelkező szakember végezheti. A beépítéskor a következő követelményeket kell figyelembe venni.

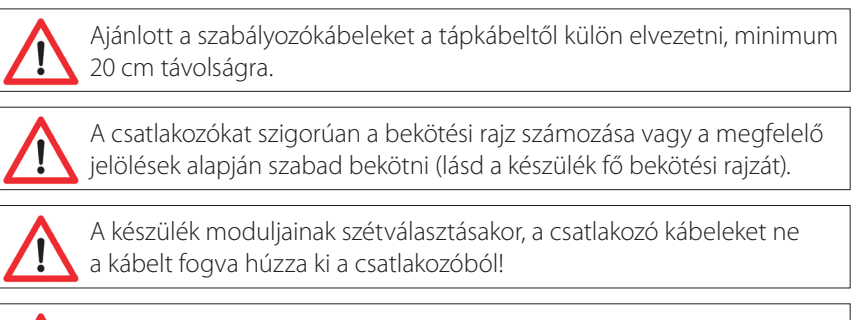

Mielőtt a készülék belsejében bármilyen munkát végezne, ellenőrizze, hogy a készüléket lekapcsolták és áramtalanították.

### 1.1. A tápfeszültség csatlakoztatása

A légkezelőgép 230 V AC / 50 Hz tápfeszültséggel való üzemelésre lett kialakítva; ezért az áramerősségnek megfelelő dugaljzattal kell felszerelni (lásd a bekötési rajzot). A tápkábel típusa a bekötési rajzon található.

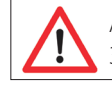

A készüléket állandó betáplálásba kell bekötni, 16 A kismegszakítóval 300 mA Fi-relével (B vagy B+ típus) kell ellátni.

A légkezelőt csak külön konnektorba lehet csatlakoztatni, védőföldeléssel, mely megfelel az elektromos biztonsági követelményeknek.

### 1.2. A kezelőpanel csatlakoztatása

1. A kezelőpanelt az adott helyiségbe a következő körülmények teljesülésekor lehet beszerelni:

- környezeti hőmérséklet: 0 °C... 40 °C;
- relatív páratartalom 20% és 80 % között;
- a fröccsenő víz elleni védettség biztosított (IP X0).
- 2. A kezelőpanel bekötését a kezelőpanel házának hátoldalán vagy alján kialakított furaton keresztül lehet végrehajtani.
- 3. A kezelőpanel süllyesztet szerelődobozba szerelhető, sík felület esetén a hátoldalon lévő két furaton keresztül rögzíthető.
- 4. A kezelőpanelt a szabályozódobozhoz kell csatlakoztatni. A kezelőpanelt és a készüléket összekötő vezeték hossza nem lehet több, mint 150 méter. A kábel típusa a készülék elektromos rajzán található.

### 1.2 ábra A kezelőpanel csatlakoztatása

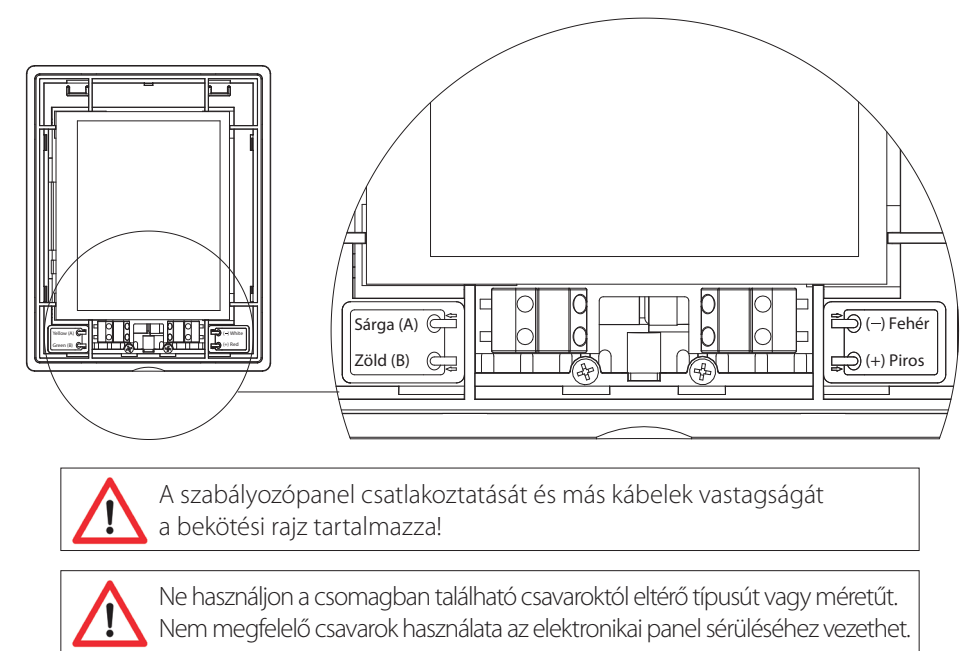

### 1.3. Külső eszközök csatlakoztatása

A légkezelő külső csatlakozó sorkapoccsal rendelkezik, amely a csatlakozódobozban található, a légkezelő belsejében. Minden külső szabályozó eszközt a sorkapocsra kell kötni.

### 1.3 a. ábra Külső eszközök csatlakozása

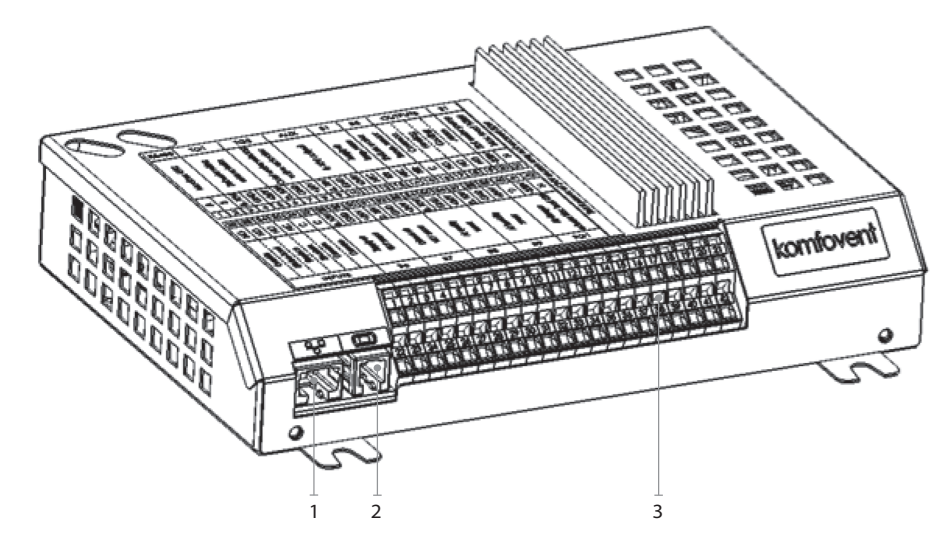

1. Ethernet számítógép hálózat vagy internet csatlakozás

2. Kezelőpanel csatlakozás

3. Külső eszközök csatlakozása

### 1.3 b. ábra Csatlakozószekrény és külső eszközök csatlakoztatása

| RS485 TG1 D    |                           |                      | Х          |              | Al            | JX               |                 | B                             | 1       | B             | 5                                | KI            | MEN                 | IET               | EK                  | S             | 51                           |            |             |              |                    |
|----------------|---------------------------|----------------------|------------|--------------|---------------|------------------|-----------------|-------------------------------|---------|---------------|----------------------------------|---------------|---------------------|-------------------|---------------------|---------------|------------------------------|------------|-------------|--------------|--------------------|
|                | Modbus KTU<br>csatlakozás |                      | Melegvizes | keverőszelep | mozgato motor | V::Lož DV courde | vuiso uv egyseg |                               | 24V DC; | 0-10V kimenet |                                  | Befújt levegő | hőmérsékletérzékelő | Visszatérő víz    | hőmérsékletérzékelő | Közös         | - — — — — — — — — —<br>Fűtés | Hűtés      | Riasztás    | Vízszivattyú | Max. terhelés 100W |
| <              |                           | n                    | 010V       | GND          | +24V          | 010V             | GND             | +24V                          | 010V    | GND           | +24V                             | NTC           | 10k                 | NTC               | 10k                 | ပ             | N                            | NO         | NO          | ~230V        | z                  |
|                |                           | 2                    | 3          | 4            | 5             | 6                | 7               | 8                             | 9       | 10            | 11                               | 12            | 13                  | 14                | 15                  | 16            | 17                           | 18         | 19          | 20           | 21                 |
| 2              | 2 2                       | 23                   | 24         | 25           | 26            | 27               | 28              | 29                            | 30      | 31            | 32                               | 33            | 34                  | 35                | 36                  | 37            | 38                           | 39         | 40          | 41           | 42                 |
|                |                           |                      | NO         | NC           | U             | U                | 010V            | GND                           | +24V    | 010V          | GND                              | +24V          | 010V                | GND               | +24V                | 010V          | GND                          | +24V       | ୯           | ~230V        | z                  |
| Τζιμι, ι + 5.0 |                           | Konyhai elszivõernyö | Kandalló   | Tűzriasztás  | Közös         | Közös            |                 | Befújt levegő<br>VAV árzákalő |         |               | Elszivott levego<br>VAV érzékelő |               | - Avadőminőséd      | vagy páratartalom | érzékelő 1          | Leveaőminőséa | vagy páratartalom            | érzékelő 2 | Levegőzsalu | mozgatómotor | max. terhelés 15W  |
|                | BEMENETEK                 |                      |            |              |               | B6               |                 |                               | Β7      |               |                                  | B8            |                     |                   | В9                  |               |                              | FG         | 1           |              |                    |

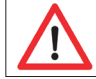

A 24 V tápfeszültséggel táplált összes külső eszköz összteljesítménye nem haladhatja meg a 30 W-ot.

### 1.4. Hőmérsékletérzékelők beépítése

A B1 befújt levegő hőmérsékletérzékelőt (1.4 a. ábra) a megfelelő helyre a légcsatornába kell építeni, a hűtő szekció után (ha nincs hűtő, akkor a fűtőelem után). A minimális távolság a készülék légcsatorna csatlakozása és az érzékelő között nem lehet kevesebb, mint a kör- vagy négyszögletes légcsatorna átmérőjének/keresztmetszetének ötszöröse.

A B1 befújt levegő hőmérsékletérzékelőre (1.4 c. ábra) nincs szükség, ha a CAV vagy DCV légmennyiség szabályzás nem megengedett (további részletek a 2.4.6.5 résznél), valamint belső elektromos\* vagy légcsatornába építhető fűtő/hűtő egység nem használható.

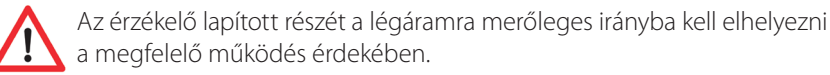

A B5 vízhőmérséklet érzékelőt (1.4 b. ábra) a vízcsőbe kell csavarozni az erre a célra kialakított menetes furatba. Az érzékelőt hőszigetelni kell!

### 1.4 a. ábra B1 Befújt levegő hőmérsékletérzékelő

1.4 b. ábra B5 Vízhőmérséklet érzékelő

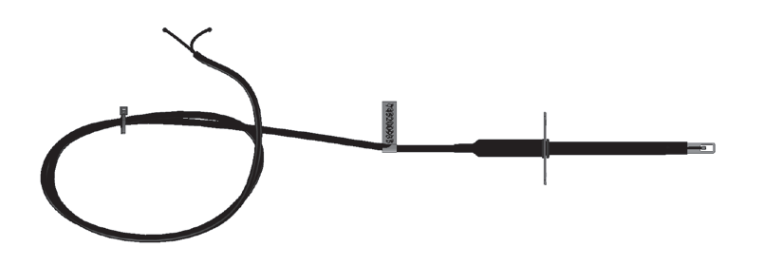

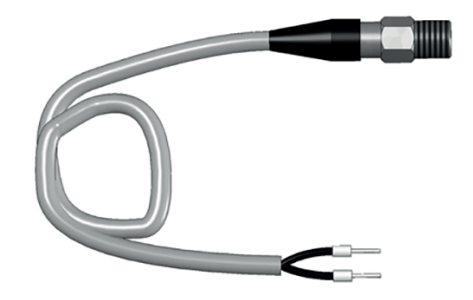

### 1.4 c. ábra B1 Befújt levegő hőmérsékletérzékelő

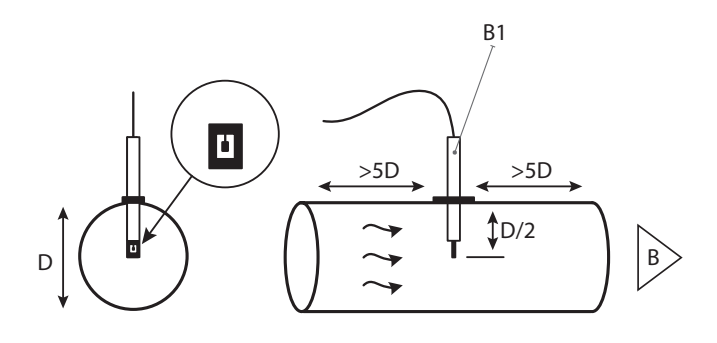

\* kivéve R300V légkezelő esetén.

# II. Használati útmutató

### 2.1. A készülék szabályozása kezelőpanellel

A légkezelő egység a következő kezelőpanelek egyikével szabályozható (2.1 a. és b. ábrák).

- C6.1 Kezelőpanel érintőkijelzővel a légkezelő egység paramétereinek beállítására és kijelzésére. A kezelőpanel beépített hőmérővel és páratartalom mérővel rendelkezik a belső klíma ellenőrzésére.
- C6.2 Kezelőpanel érintésérzékeny gombokkal a légkezelő egység fő paramétereinek beállítására.

### 2.1 a. ábra C6.1 kelezőpanel

 $\mathbf{U}$ 

### 2.1 b. ábra C6.2 kezelőpanel

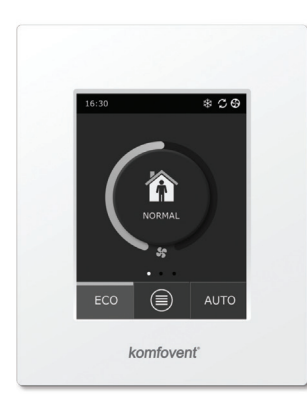

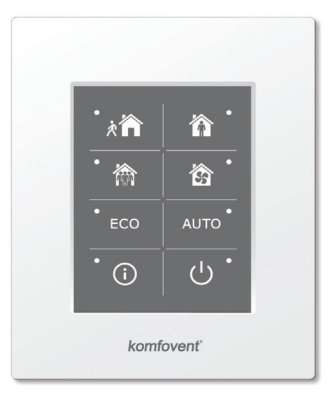

### 2.2. A készülék belső hálózatra vagy internetre csatlakoztatása

A berendezés nemcsak a kezelő panelről, hanem számítógépről is vezérelhető. Ilyen esetekben a légkezelőgépet csatlakoztatni kell a helyi számítógépes hálózathoz vagy az internethez. Utóbbi esetben a számítógép egy webböngésző segítségével tudja vezérelni az eszközt. A légkezelőgép CAT5 típusú kábellel (RJ45 csatlakozó; lásd az 1.3. a. ábrát) csatlakoztatható a számítógépes hálózathoz. A berendezés és a router közötti kábel teljes hossza nem haladhatja meg a 100 métert.

Az IP-cím megtalálható és meg is változtatható a kezelőpanelen\* (lásd a Speciális beállítások → Csatlakozás menüt). A routerhez csatlakoztatott légkezelőgépet vezeték nélküli (Wi-Fi) kapcsolaton keresztül vezérelheti a helyi hálózat számítógépe. Miután a berendezést csatlakoztatta a hálózati routerhez, aktiválja a kezelő panelen a DHCP beállítást (lásd a Speciális beállítások → Csatlakozás menüt). Ez automatikusan hozzárendel a berendezéshez egy a hálózaton még szabad IP-címet (ne használja ezt a beállít tást, ha a számítógépet közvetlenül a készülékhez csatlakoztatja).

### 2.2 a. ábra Példa a berendezés belső hálózatra csatlakoztatására

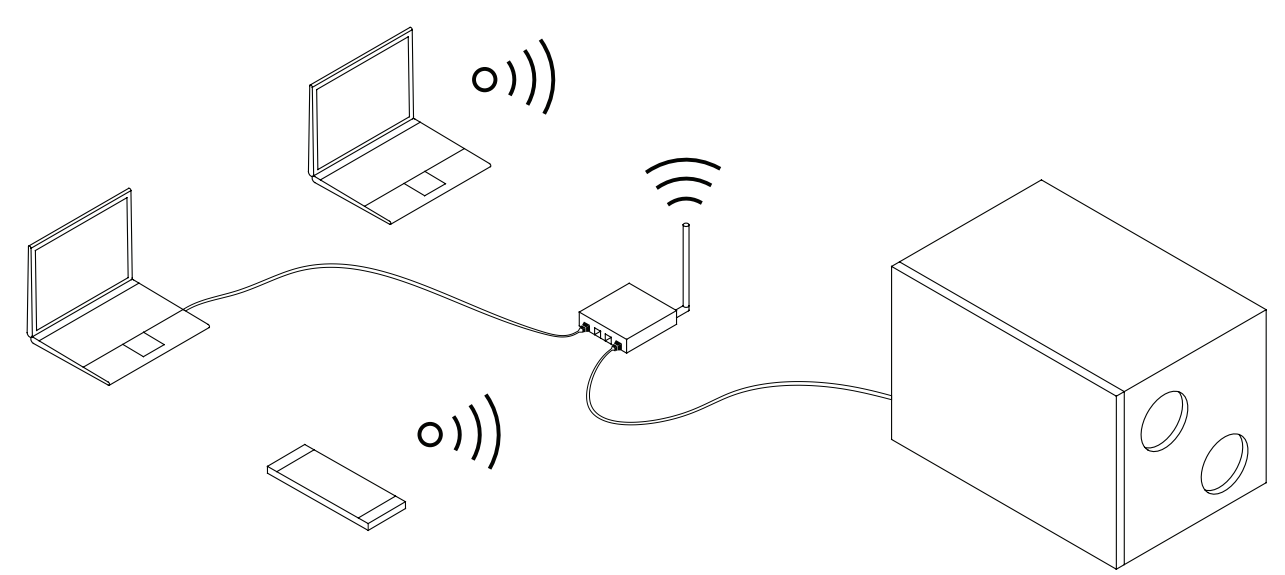

Amikor a számítógépet közvetlenül a készülékhez csatlakoztatja, a számítógép hálózati beállításaiban manuálisan kell kiosztania egy IP-címet, amelynek utolsó száma különböző kell legyen a légkezelőgép IP-címétől (például, ha annak IP-címe 192.168 .0.60, akkor a számítógéphez a 192.168.0.70 címet rendelje). Az alhálózati maszba az alábbi címet írja: 255.255.0.0.

### 2.2 b. ábra Számítógép hálózati beállítások a készülékhez való közvetlen csatlakozás esetén

| Internet Protocol Version 4 (TCP/IPv                                                                            | 4) Properties                                                          |          |
|----------------------------------------------------------------------------------------------------|------------------------------------------------------------------------|----------|
| You can get IP settings assigned au<br>this capability. Otherwise, you need<br>for the appropriate IP settings. | tomatically if your network supports to ask your network administrator |          |
| Obtain an IP address automati                                                                                   | ically                                                                 |          |
| Use the following IP address:                                                                                   |                                                                        |          |
| IP address:                                                                                                    | 192 . 168 . 0 . 70                                                     |          |
| Subnet mask:                                                                                                    | 255.255.0.0                                                            |          |
| Default gateway:                                                                                                | · · ·                                                                  | $\frown$ |
| Obtain DNS server address aut                                                                                   | tomatically                                                            |          |
| Use the following DNS server a                                                                                  | addresses:                                                             |          |
| Preferred DNS server:                                                                                           |                                                                        | V        |
| Alternate DNS server:                                                                                           | · · ·                                                                  |          |
| Validate settings upon exit                                                                                     | Advanced                                                               |          |
|                                                                                                    | OK Cancel                                                              |          |

Amikor a légkezelőgépet közvetlenül egy internetre csatlakozó számítógéphez csatlakoztatja, akkor meg kell adnia az IP-címét az internetböngészőben, hogy a légkezelő felhasználói felületére mutasson.

| Komfove                                                                                                    | ent ×        |    |
|----------------------------------------------------------------------------------------------------|--------------|----|
| $\left  \ \epsilon \  ightarrow \ C \ \left  \ \epsilon \  ightarrow \ C \ \left  \ \epsilon \  ightarrow \ C \  ightarrow \ C \  ightarrow \  ightarrow \ $ | 192.168.0.60 | ]: |

Ahhoz, hogy a készüléket a számítógép segítségével interneten keresztül tudja vezérelni, további beállításokat kell elvégeznie. Először a hálózati router utasításainak megfelelően konfigurálni kell a kimeneti portot a 80-as készülék IP címére és portszámára.

### 2.2 c. ábra Példa a berendezés internetre csatlakoztatására

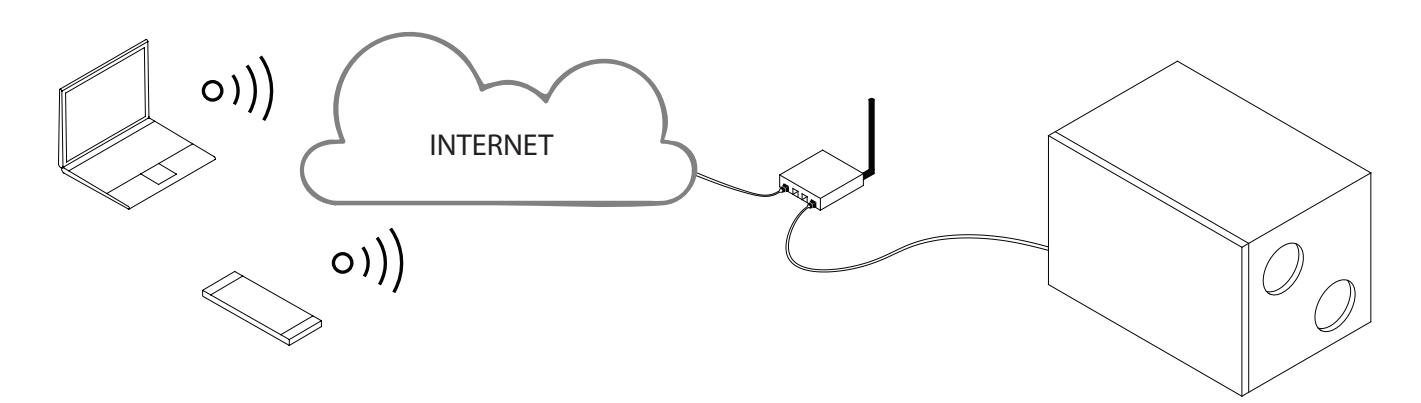

Amikor számítógépen keresztül csatlakozik az internethez, akkor a külső router IP-címét és portszámát be kell írnia az internetböngészőbe, hogy a légkezelőgép felhasználói felületére mutasson.

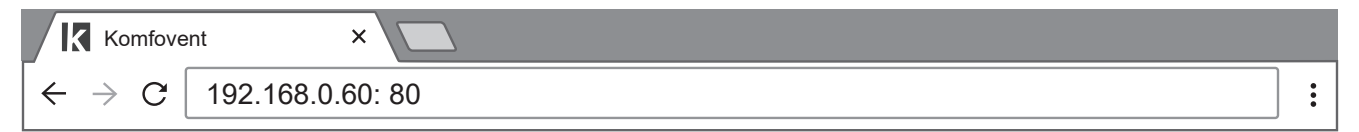

Csatlakozás a C6 kezelőpanelhez: írja be a felhasználónevet és a jelszót\* majd nyomja meg a CSATLAKOZÁS gombot.

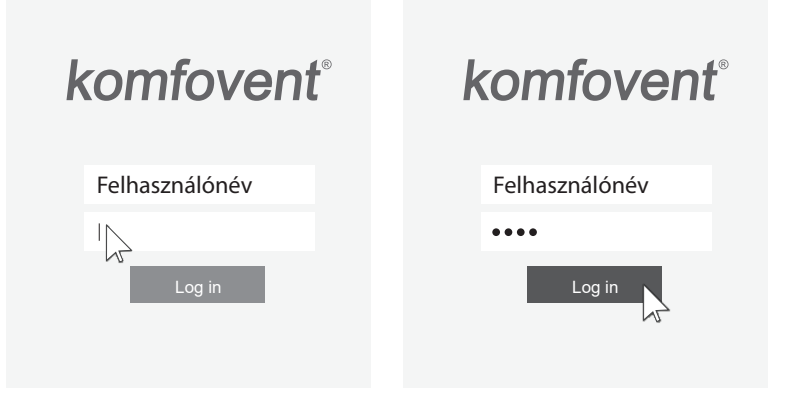

### 2.3. A készülék szabályozása okostelefonnal

Miután a légkezelő egységet a számítógépes hálózatra vagy internetre csatlakoztatták, az iOS vagy Android operációs rendszerrel ellátott okostelefonnal szabályozható. Ehhez töltse le és telepítse a "Komfovent Control" mobilalkalmazást, majd a légkezelőgép ajtaján lévő QR kód beolvasásával csatlakozzon a készülékhez.

Az alkalmazás letöltéséhez csak keresse meg a GooglePlay vagy az iTunes áruházakban. Amennyiebn először használja az alkalmazást, akkor olvassa el és fogadja el a szerződéses feltételeket (lásd 1-es számú melléklet).

### 2.3. ábra Mobilalkalmazás letöltése

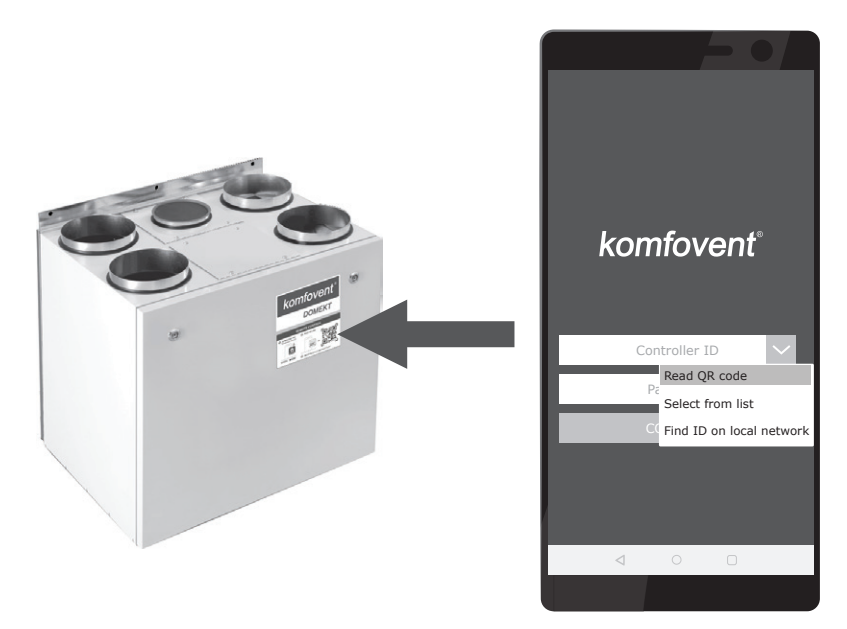

Tipp: A mobilalkalmazás felhasználói felülete és a szabályozási képességei teljes összhangban vannak a C6.1 szabályozóval.

### 2.4. C6.1 kezelőpanel

### 2.4. ábra C6.1 kezelőpanel fő ablaka

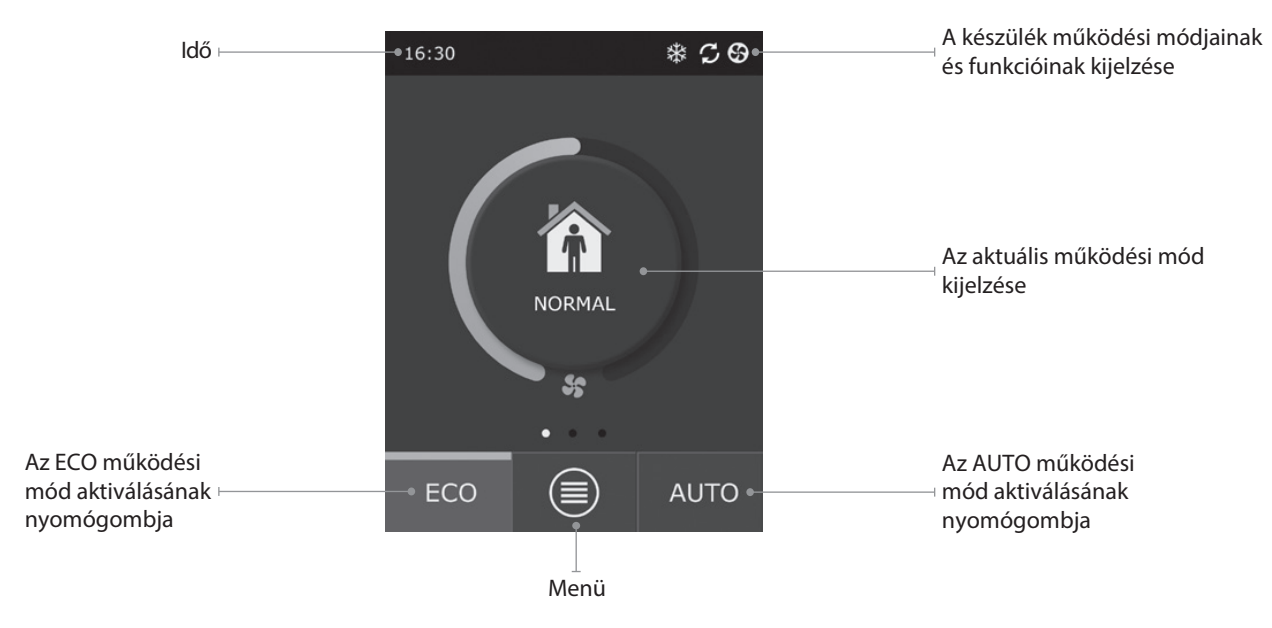

### 2.4.1. A kezelőpanelen található kijelzések

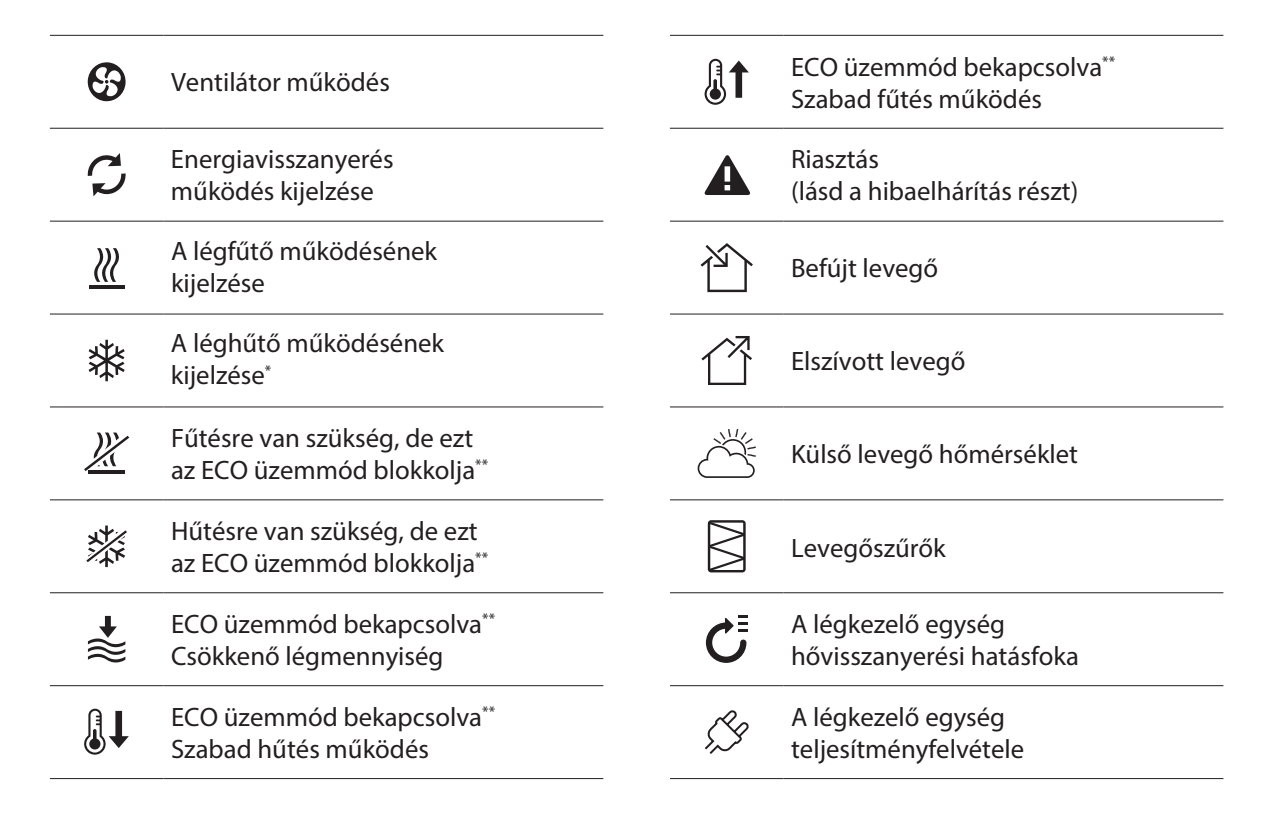

\*A légkezelő egység rendelkezik levegő hűtő funkcióval, ennek használatához szükség van kiegészítő tartozékok rendelésére: DCW hűtőelem (vizes hűtéshez) vagy DCF hűtőelem kültéri DX egységgel (DX hűtéshez).

\*\* Az ECO üzemmódról részletesebben a 2.4.4. részben olvashat.

### 2.4.2. A paraméterek áttekintése

<u>()</u>

A készülék fő paraméterei: légmennyiség, hőmérséklet és szűrő elpiszkolódás a kezelőpanel második ablakában jelennek meg, az energia paraméterek - hővisszanyerés és teljesítményfelvétel - pedig a harmadik ablakban.

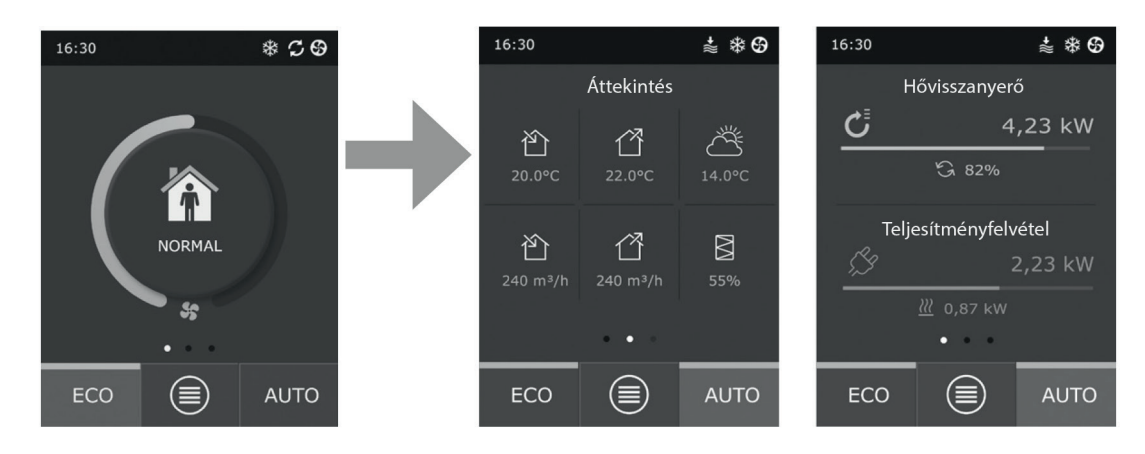

Tipp: Az ablakok görgetéséhez csúsztassa az ujját a megfelelő ablakhoz.

Minden egyéb készülék paraméter az Áttekintés menüben található (lásd a 2.4.6.1. részt).

### 2.4.3. Az üzemmódok kiválasztása

Négy általános és négy speciális működési mód lehetséges. A felhasználó ezeket a főképernyő középső gombjára kattintva választhatja ki.

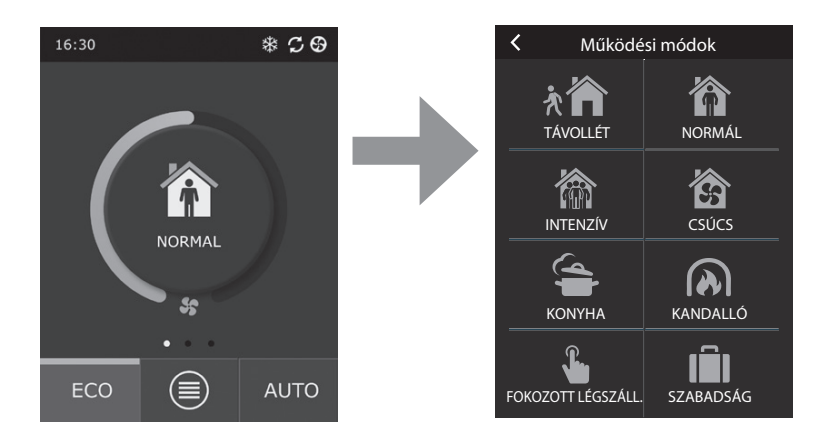

### Általános működési módok

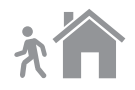

**Távollét.** Ez az üzemmód akkor ajánlott, amikor nem tartózkodnak a házban vagy kevesebb személy van benne a megszokottnál. A szellőzetési intenzitás ebben az esetben 20%.

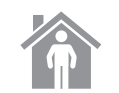

**Normál.** Ez az üzemmód akkor ajánlott, amikor a szokásos számú személy van a helyiségekben. A szellőztetési intenzitás ilyenkor 50%.

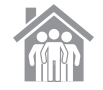

**Intenzív.** Ezt az üzemmódot akkor ajánlott választani, amikor a megszokottnál többen tartózkodnak a helyiségekben. A szellőztetési intenzitás ebben az esetben 70%.

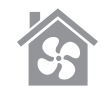

**Csúcs.** Ezt akkor ajánlott választani, amikor a helyiségeket gyorsan ki kell szellőztetni. A szellőztetés ekkor a legmagasabb intenzitással működik.

### Speciális működési módok

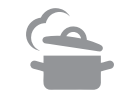

**Konyha.** Ez főzés idején ajánlott, amikor konyhai elszívó is működik. Ez a mód növeli a konyhai elszívó hatásfokát, miközben a légkezelő növeli befújt légmennyiséget 80 %-ra a helyiségekbe, és az elszívás csökken minimum 20 %-os intenzitással.

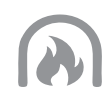

**Kandalló.** Ez kandalló használatánál ajánlott választás. Ez a mód segíti a füst elszívását a kéményen keresztül, kis túlnyomást okozva a helyiségekben, mivel a készülék 60%-os intenzitással frisslevegőt biztosít és az elhasznált levegőt 50%-os intenzitással szívja el.

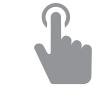

**Fokozott légszállítás.** Ez az üzemmód a légkezelőt 80% beállított intenzitáson aktiválja, más üzemmódok felülbírálásával. Ez az üzemmód rendelkezik a legmagasabb prioritással a többi üzemmód felett és még a légkezelő kikapcsolása után is fut.

**Szabadság.** Ezt az üzemmód hosszabb távollét esetén választható. A helyiségeket 30 percig szellőzteti a készülék (többször egy nap) minimum intenzitással.

Bármelyik speciális üzemmód aktiválható a kezelőpanelen és mobiltelefon vagy számítógép segítségével. Amikor a speciális üzemmódot kiválasztják, szükséges annak időtartamát is megadni, ami után a légkezelő egység visszatér az előző működési módba. A Konyha, Kandalló és Fokozott légszállítás üzemmódok 1 és 300 perc közötti időtartamra állíthatók be. A Szabadság mód esetén, az időtartam 1 és 90 nap közötti időszakra állítható, vagy egy adott dátum is kiválasztható.

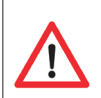

A Konyha, Kandalló és Fokozott légszállítás üzemmódok külső szabályozó kontakusokkal aktiválhatók (1.3.b ábra). Az üzemmódok kontakusokkal történő aktiválásának is van prioritása.

Mind a nyolc mód paraméterei gyárilag be vannak állítva, de mindegyik egyenként megváltoztatható. Ehhez szükség van a kívánt mód kiválasztására és annak az ikonját öt másodpercig nyomva kell tartani. Az ablak megnyilásakor változtatni lehet a légmennyiségen, hőmérsékleten és ki lehet kapcsolni az elektromos fűtőelemet:

| K NORMÁL                                            |
|-----------------------------------------------------|
| <b>Befújt légmennyiség</b><br>250 m <sup>3</sup> /h |
| Elszívott légmennyiség<br>250 m <sup>3</sup> /h     |
| Levegő hőmérséklet<br>20°C                          |
| Elektromos fűtőelem<br>Be                           |
|                                                     |
| Beállítások visszaállítása                          |

### 2.4.4. ECO üzemmód

**ECO** – egy energiamegtakarító üzemmód a légkezelő energiafelhasználásának minimalizálására. Az ECO mód háromszoros működési hatásfokkal rendelkezik:

- A készülék elektromos fűtőelem működésének blokkolása és minden külső levegő fűtő/hűtő elem blokkolása.
- A szabadhűtés funkció aktiválása, amely több ponton blokkolja a hővisszanyerési folyamatot, ha a kültéri hűtést energiatakarékos módon kell használni. A kültéri levegő hűtése automatikusan elindul, ha a helyiség levegőhőmérséklete a beálíltott érték felett van és a kültéri levegő hőmérséklete alacsonyabb, mint a helyiségben, de nincs a beállított érték alatt. Hasonlóképpen történik az ellenkező hőmérsékleti feltételek esetén. Ilyenkor szabad fűtés történik.
- Mivel a hővisszanyeréssel történő hőmérsékletszabályozás önmagában nem mindig elegendő, szélsőséges körülmények esetén, amikor a befújt levegőhőmérséklete a megadott minimális értéknél alacsonyabb (télen) vagy maximum értéket túllépi (nyáron), a készülék megpróbálja fenntartani a hőmérsékletet a szellőztetési intenzitás csökkentésével. Ha a hőmérséklet nem éri el a min./max. értéket hosszú ideig, a légmennyiséget a legalacsonyabb lehetséges értékre (20%) lehet csökkenteni.

Az ECO üzemmód beállítása gyárilag történik, de a működési mód módosítható. Ehhez meg kell nyomni és öt másodpercig nyomva kell tartani az ECO gombot a főképernyőn. A megnyíló ablakban az alapértelmezett beállítások megváltoztathatók.

Az ECO üzemmód alatt a "Állandó hővisszanyerés" kiválasztása aktiválja a hővisszanyerőt amint lehetséges a hő vagy hideg visszanyerése a helységből, függetlenül a kívánt hőmérséklettől.

| < ECO                                     | K ECO                                     |
|-------------------------------------------|-------------------------------------------|
| Fűtőelem blokkolása<br>Be                 | Max. befújt levegő hőmérséklet<br>25,0 °C |
| Hűtőelem blokkolása<br>Be                 | Beállítások visszaállítása                |
| Szabad hűtés<br>Be                        |                                           |
| <b>Állandó hővisszanyerés</b><br>Ki       |                                           |
| Min. befújt levegő hőmérséklet<br>15,0 °C |                                           |
| < 1/2 >                                   | < 2/2 >                                   |

### 2.4.5. AUTO üzemmód

**AUTO** – egy automata működési mód, amikor a légkezelő egy kiválasztott (előre beállított) heti ütemezésnek megfelelően működteti és változtatja a szellőztetési intenzitást. Részletekért lásd a 2.4.6.3. fejezetet.

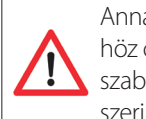

Annak ellenére, ha legalább egy levegőminőség érzékelő van a légkezelőhöz csatlakoztatva, az AUTO gomb aktiválja az automata levegőminőség szabályozó funkciót. Ezután a szellőztetési intenzitás nem az ütemezés szerint működik, hanem a helyiség aktuális légszennyezettsége alapján.

### 2.4.6. Menü

A kezelőpanel menüje 4 pontból áll, ahol megtekinthetők a vonatkozó felhasználói információk, kiválasztható a működési ütemezés, megváltoztathatók a beállítások vagy kikapcsolható a készülék. Ha a készülékhez levegőminőség szenzor vagy páratartalommérő szenzor csatlakozik, akkor az "Időzítő" menüpont helyett a "Levegő minőség" menüpont lesz látható. Részletekért lásd a 2.4.6.3. fejezetet.

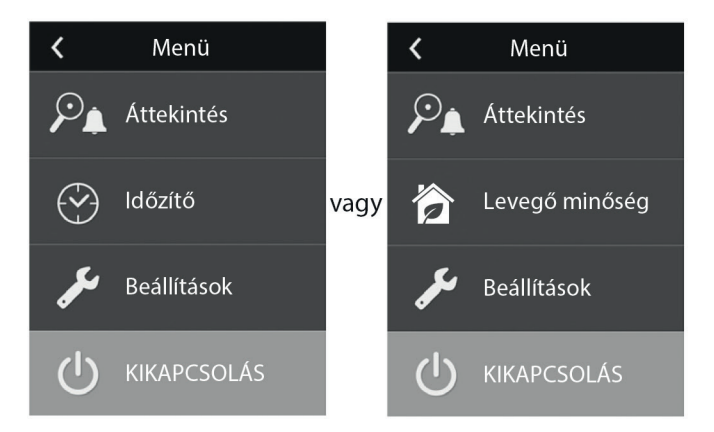

### 2.4.6.1. Áttekintés

A légkezelő fő paraméterei a fő ablakokban találhatók (2.4.2. fejezet). Minden más információ, amely a készülék működéséhez, működési hibájához és hatásfok állapotához tartozik, az áttekintés menüben található.

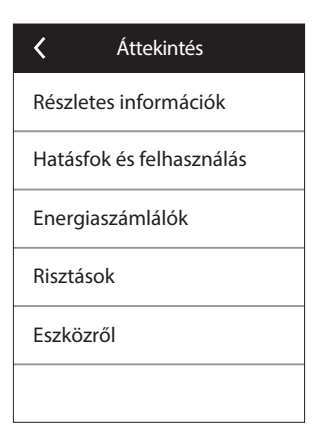

**Részletes információk.** Ebben a menüben leolvasható minden hőmérsékletérzékelő állás, a különálló légkezelő elemek funkciói és egyéb részletes információk.

| Készletes információk                               |  |  |  |  |
|-----------------------------------------------------|--|--|--|--|
| Befújt levegő hőmérséklet<br>21,9 °C                |  |  |  |  |
| Elszívott levegő hőmérséklet<br>22,1 °C             |  |  |  |  |
| Külső levegő hőmérséklet<br>16,6 °C                 |  |  |  |  |
| Vízhőmérséklet<br>25,3 °C                           |  |  |  |  |
| <b>Befújt légmennyiség</b><br>350 m <sup>3</sup> /h |  |  |  |  |
| <   1 / 3   >                                       |  |  |  |  |

Hatásfok és felhasználás. Menü, mely a hővisszanyerő hatásfokának, energiamegtakarításának, hővisszanyerésének és az energiavisszanyerésének valós idejű kijelzésére szolgál.

| K Hatásfok és felhasználás          |
|-------------------------------------|
| Hővisszanyerő hatásfok<br>83%       |
| Energiamegtakarítás<br>90%          |
| Visszanyert energia<br>4011 W       |
| Fűtési teljesítmény<br>850 W        |
| Energiafelhasználás<br>1050 W       |
| Fajlagos teljesítmény (SPI)<br>0,32 |

www.airvent.hu

Energiaszámlálók. Ez a menü azt mutatja mennyi energiát nyert vissza a hővisszanyerő, valamint a fűtőelem és az egész készülék által felhasznált energiát is. Ugyanakkor a légkezelő átlagos napi fajlagos teljesítményét (SPI) is kijelzi.

| <b>〈</b> Energiaszámlálók                                         |
|-------------------------------------------------------------------|
| Visszanyert energia, kWh<br>Napi / Havi / Össz<br>24 / 720 / 2160 |
| Felhasznált energia, kWh<br>Napi / Havi / Össz<br>11 / 353 / 960  |
| Fűtési energia, kWh<br>Napi / Havi / Össz<br>9,6 / 288 / 777      |
| Fajlagos teljesítmény (SPI)/nap<br>0,38                           |
|                                                                   |

**Riasztások.** Ez a menü meglévő riasztásokat jelzi ki. A hiba megszüntetése után (lásd a 3.6 fejezetet) az üzenetek a "Törlés" kiválasztásával törölhetők. A "Napló" megnyomásával az utolsó 50 riasztás látható.

| K Rias               | ztások         |
|----------------------|----------------|
| F6<br>Elektromos fűt | ő túlmelegedés |
| F4<br>Alacsony befúj | jt levegő hőm. |
|                      |                |
|                      |                |
|                      |                |
| Törlés               | Napló          |

**Az eszközről.** Ebben a menüpontban a légkezelőgép típusát, firmware verzióját és a sorozatszámát tekintheti meg. A C6 ID sor megnyomásával egy QR kód generálódik, amely a "Komfovent Control" mobilalkalmazáson keresztül történő csatlakozáskor használható.

| K Eszközök                        | K Eszközök        |
|-----------------------------------|-------------------|
| C6 ID<br>A1234-B1234-C1234-D12345 | C6 ID<br>A12 2345 |
| Configuration<br>CF-400-V_v1945   |                   |
| Main module firmware 1.4.26.31    |                   |
| Control panel firmware 1.1.3.21   | Cor<br>1.1.       |
| S/N<br>2911111                    | S/N // 2911111    |
|                                   |                   |

### 2.4.6.2. Ütemezés

Ezt a menüpontot a heti programozás szerint a légkezelő működés ének tervezésére szolgál. A felhasználó a négy ütemezési terv egyikét a lent található go mbokkal választhatja ki:

### OTTHON

Akkor ajánlott, ha mindig vannak a lakóépületben és szellőztetésre mindig szükség van.

MUNKAHÉT

Akkor ajánlott, ha a felhasználó napközben a munkahelyén van, vagyis csak reggel és este vannak otthon és hétvégén.

### IRODA

Akkor ajánlott, ha a készüléket iroda szellőztetésére használják, a szellőztetésre csak napközben és hétköznap van szükség. • EGYÉNI

A felhasználó által programozható ütemezés. A program nincs alapértelmezettként beállítva.

14/28

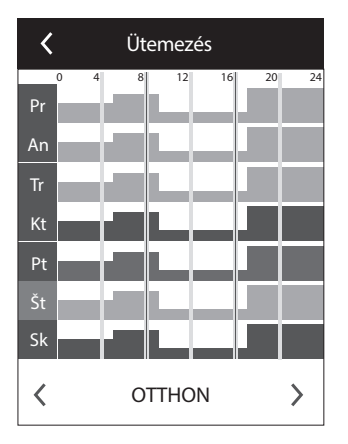

Az ütemezések gyárilag be vannak állítva, de mindegyikük módosítható egyénileg, vagy a felhasználó saját ütemezést hozhat létre. Ehhez válassza ki a kívánt ütemezés és öt másodpercig érintse meg az ütemezést a képernyő közepén.

Az összes fenti ütemezés legfeljebb négy különböző működési programot tartalmazhat. Minden program öt eseményből állhat. A program vagy az esemény elindításához kattintson a "+" gombra, a törléshez kattintson az "X" gombra.

Ha meg szeretné tekinteni a programokat (ha több van is), kattintson az alkalmazási sáv alján található ábrákra: 1, 2, 3 vagy 4. Új esemény felvétele után először válassza ki a hét napjait a programban, majd folytassa a működési módok beállítását: TÁVOLLÉT, NORMÁL, INTENZÍV vagy CSÚCS, majd állítsa be a művelet kezdési és befejezési idejét.

| <          | STAY A   | T HOME   |               |
|------------|----------|----------|---------------|
| Hé K       | e Sze Cs | üt Pén S | Szo Vas       |
| × <b>^</b> | 08:00    | 16:00    | $ $ $\times$  |
| 渝          | 16:00    | 17:00    | $ $ $\times$  |
| <b>\$</b>  | 17:00    | 20:00    | $\mid \times$ |
| +          |          |          |               |
|            |          |          |               |
| 1          | 2        | 3        | +             |

A légkezelő egység kikapcsolásához beállíthatja a KÉSZENLÉT üzemmódot, vagy a program eseményeinek beállításakor egyszerűen hagyjon szünetet azokban az időszakokban, amikor a készülék nem működik.

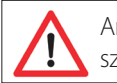

Annak érdekében, hogy a légkezelő egység a kiválasztott heti ütemezés szerint működjön, nyomja meg az AUTO gombot a főablakban (2.4 ábra).

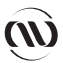

### GYÁRILAG BEÁLLÍTOTT ÜTEMEZÉSEK

### OTTHON

| Program száma | A hét napjai     | Esemény kezdő időpontja | Esemény vége | Működési mód |
|---------------|------------------|-------------------------|--------------|--------------|
|               |                  | 00:00                   | 08:00        | TÁVOLLÉT     |
| 1 Hé          | Hétfő - Vasárnap | 08:00                   | 22:00        | NORMÁL       |
|               |                  | 22:00                   | 24:00        | TÁVOLLÉT     |

### MUNKAHÉT

| Program száma | A hét napjai             | Esemény kezdő időpontja | Esemény vége | Működési mód |
|---------------|--------------------------|-------------------------|--------------|--------------|
|               | –<br>Hétfő - Péntek<br>– | 00:00                   | 06:00        | TÁVOLLÉT     |
|               |                          | 06:00                   | 08:00        | NORMÁL       |
| 1             |                          | 08:00                   | 16:00        | KÉSZENLÉT    |
|               |                          | 16:00                   | 22:00        | NORMÁL       |
|               |                          | 22:00                   | 24:00        | TÁVOLLÉT     |
| 2             | Szombat                  | 00:00                   | 09:00        | TÁVOLLÉT     |
|               |                          | 09:00                   | 16:00        | NORMÁL       |
|               |                          | 16:00                   | 20:00        | INTENZÍV     |
|               |                          | 20:00                   | 23:00        | NORMÁL       |
|               |                          | 23:00                   | 24:00        | TÁVOLLÉT     |
| 3             | Vasárnap                 | 00:00                   | 09:00        | TÁVOLLÉT     |
|               |                          | 09:00                   | 22:00        | NORMÁL       |
|               |                          | 22:00                   | 24:00        | TÁVOLLÉT     |

### IRODA

| Program száma | A hét napjai             | Esemény kezdő időpontja | Esemény vége | Működési mód |
|---------------|--------------------------|-------------------------|--------------|--------------|
| 1             | -<br>Hétfő - Péntek<br>- | 07:00                   | 08:00        | TÁVOLLÉT     |
|               |                          | 08:00                   | 12:00        | NORMÁL       |
|               |                          | 12:00                   | 17:00        | INTENZÍV     |
|               |                          | 17:00                   | 18:00        | TÁVOLLÉT     |

### 2.4.6.3. Levegőminőség

Amikor a külső levegőminőség vagy a páratartalom érzékelők a vezérlő sorkapcsaihoz csatlakoznak, a levegőminőség-szabályozás automatikusan aktiválódik és az "Ütemezés" menüpontot a "Légminőség" menüpont váltja fel. A levegőminőségi érzékelőkkel működő légkezelő egység működése biztosítja a maximális kényelmet a minimális fogyasztás mellett, azaz a felhasználónak nem kell terveznie az ütemezést, mert a szellőztetés intenzitása a beltéri légszennyezéstől függően automatikusan történik.

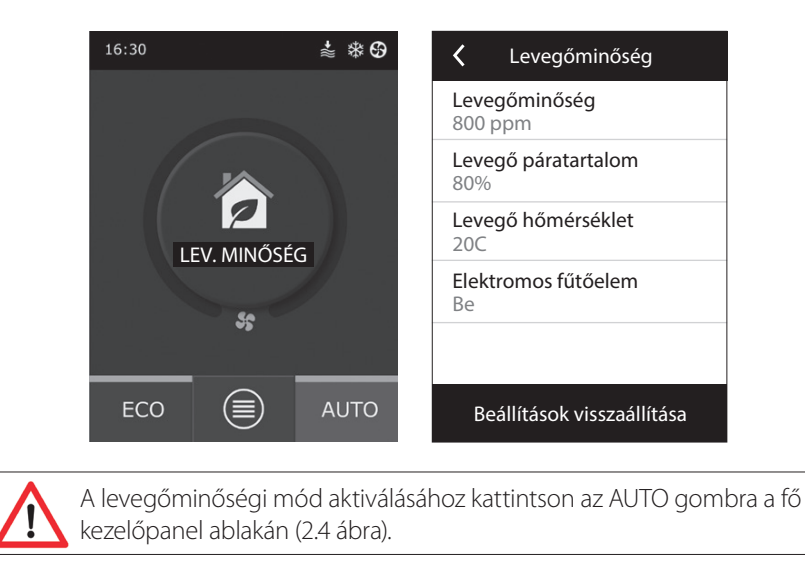

Az "Levegőminőség" beállítás menüpontban a felhasználó beállíthatja a tartani kívánt levegőminőséget vagy páratartalmat, valamint a tartani kívánt hőmérsékletet, és szükség esetén kikapcsolhatja az elektromos fűtőelemet.

### 2.4.6.4. Beállítások

Ez a menü a felhasználói felület alapbeállításaira szolgál. Itt lehet megváltoztatni a megjelenő nyelvet, mértékegységeket, időt és egyéb a kezelőpanellal kapcsolatos beállításokat.

| <                      | Beálíltások |
|------------------------|-------------|
| <b>Nyelv</b><br>Magyai | r           |
| <b>Mérték</b><br>m³∕h  | egység      |
| Készen<br>Be           | léti mód    |
| Panel le<br>Ki         | ezárás      |
| Érintés                | hangja      |
| ldő/Dá                 | tum         |

### 2.4.6.5. Haladó beállítások

További légkezelő egység beállítások egy mélyebb menü képernyőn találhatók. A speciális beállítások ablak megnyitásához nyomja meg a "Beállítások" menü gombot öt másodpercig.

Hőmérséklet szabályozás. A légkezelő számos hőmérsékletszabályozási móddal rendelkezik:

- Befúvás. A készülék a felhasználó által beállított hőmérsékletű levegőt fúj be.
- Elszívás. A készülék automatikusan olyan hőmérsékletű levegőt fúj be, hogy az az előre beállított elszívott levegő hőmérsékleti értéket tartani tudja.
- Helyiség. A készülék a környezeti hőmérsékletet a kezelőpanel hőmérséletérzékelője által mért érték szerint szabályozza.
- Kiegyensúlyozott. A befújt levegő hőmérséklet alapjele automatikusan az elszívott levegő hőmérséklet lesz, tehát amilyen hőmérsékletű levegő távozik a helyiségből, ugyanolyan hőmérsékletű levegő kerül befúvásra.

www.airvent.hu

| K Haladó beállítások       |  |  |
|----------------------------|--|--|
| Hőmérséklet szabályozás    |  |  |
| Légmennyiség szabályozás   |  |  |
| Levegőminőség szabályozás  |  |  |
| Szabályozási sorrend       |  |  |
|                            |  |  |
| Beállítások visszaállítása |  |  |
|                            |  |  |

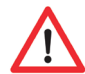

A "Kiegyensúlyozott" üzemmód kiválasztása után a hőmérséklet beállítás eltűnik.

Légmennyiség szabályozás. Alapértelmezés szerint a készülék légmennyiség szabályozás nélkül működik, és a ventilátorok azon az állandó sebességen üzemelnek, amelyet a felhasználó beállított. Abban az esetben, ha a légmennyiség szabályozására van szükség, a felhasználó az alábbi üzemmódok közül választhat:

• CAV - állandó légmennyiség szabályozó mód. A készülék a felhasználó által beállított állandó befújt és elszívott légmennyiséggel működik; ez független attól, hogy milyen változás történik a szellőztető rendszerben.

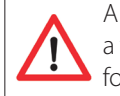

A légkezelő egység első bekapcsolásakor a légáramlási adatok eltérhetnek a valós áramlástól a légáramlás kalibrálásának végéig. Az alkalmazkodási folyamat akár egy óráig is eltarthat, mielőtt minden paraméter stabillá válik.

A CAV (vagy DCV) légmennyiség szabályozási üzemmód választása esetén lehetőség van a szállított és az elszívott légmennyiséget +/- 30%-kal korrigálni az aktuális értékhez képest, amennyiben az automatikus kalibrálást követően az eltér a kezelő panelen beállítotttól.

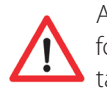

A légmennyiség korrekcióját csak akkor lehet elvégezni, ha a légkezelő folyamatos üzemmódban van és ajánlott, hogy a szellőztettés intenzitás ne legyen kevesebb 50%-nál.

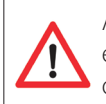

A CAV (vagy DCV) módban a megfelelő légmennyiség szabályozás érdekében a B1 befúvott levegő hőmérséklet-érzékelőt az 1.4. bekezdésben leírt utasításoknak megfelelően kell beépíteni.

| Légmennyiség szabályozás                            |
|-----------------------------------------------------|
| Légmenny. szabi mód<br>CAV                          |
| Szállított légmennyiség korr.<br>0 m³/h             |
| Elszívott légmennyiség korr.<br>0 m <sup>3</sup> /h |
|                                                     |
|                                                     |
|                                                     |
|                                                     |

• VAV - változó tömegáram szabályozó mód. A befúvás és elszívás a különböző helyiségek szellőztetési igénye szerint történik, azaz a rendszer állandó nyomását a változó légmennyiség tartja fenn. A VAV légmennyiség szabályozás kiválasztása után, a felhasználónak mind a négy üzemmódnál ki kell választania a szellőztető rendszer által karbantartott nyomásértéket.

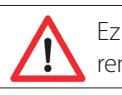

Ez a funkció további VAV érzékelőket igényel, amelyeket külön kell megrendelni. Az érzékelő csatlakoztatása az 1.3 b. ábrán látható.

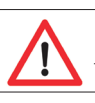

Ha a VAV szabályozást választja az automatikus levegőminőség támogatás le lesz tiltva. Így az AUTO gomb a heti működési ütemezést aktiválja. • DCV - direkt szabályozott légmennyiség. A légkezelő a CAV módhoz hasonlóan működik, de a légmennyiségek karbantartása direkt történik a szabályozó B6 és B7 analóg bemeneti jeleinek értéke alapján. Miután 0...10 V jel érkezik a megfelelő bemenetre, az az aktuálisan beállított légmennyiségnek megfelelően kerül átalakításra. Például, ha a készülék által szállított maximum légmennyiség 500 m<sup>3</sup>/h, a kezelőpanelen beállított alapjel - 250 m<sup>3</sup>/h és a B6 bemeneti érték - 7V, a készülék 175 m<sup>3</sup>/h állandó légmennyiséget fog befújni, azaz a beállított érték 70 %-át. Ugyanez vonatkozik az elszívott levegőre csak a B7 bemenet jelet kell figyelembe venni.

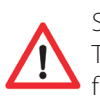

Speciális üzemmódoknál (KONYHA, KANDALLÓ, FOKOZOTT LÉGSZÁLLÍ-TÁS és SZABADSÁG) a készülék mindig CAV módban fog üzemelni, függetlenül a kiválasztott légmennyiség szabályozási módtól.

**Levegőminőség szabályozás.** A levegőminőség szabályozás alapértelmezés szerint aktiválódik. Ahhoz hogy a légkezelő AUTO üzemmódban működjön nem a levegőminőség, hanem a heti ütemezés alapján, ezt a funkciót ki kell kapcsolni. A levegőminőség szabályozásához többfajta érzékelő áll rendelkezésre. A típusaik a következők lehetnek:

- CO2 szén-dioxid koncentráció érzékelő [0...2000 ppm];
- VOC levegőminőség érzékelő [0...100%]; A levegőminőség szabályozás automatikusan szabályozza a szellőztetés intenzitását 20...70% tartományban. Szükség esetén ez a tartomány beállítható.

| 🕻 Levegőminőség szabályzás      | <b>〈</b> Levegőminőség szabályzás |  |
|---------------------------------|-----------------------------------|--|
| Levegőminőség szabályozás<br>Be | Minimum intenzitás<br>0 %         |  |
| Páratartalom szabályozás<br>Be  | Maximum intenzitás<br>70 %        |  |
| Érzékelő1<br>CO2                | Ellenőrzési periódus<br>2 óra     |  |
| <b>Érzékelő 2</b><br>RH         |                                   |  |
| Külső páratartalom<br>Nincs     |                                   |  |
| < 1/2 >                         | < 2/2 >                           |  |

Ha a minimum szellőztetési intenzitás 0%-ra van állítva, a légkezelő kikapcsol, ha a helyiség levegőminősége megfelel a kívánt értéknek. Ugyanakkor a készülék 2 óránként rövid időre bekapcsol (ez beállítható), hogy ellenőrizze a helyiség levegőminőségét. Ha a vizsgálat után a légszennyezés nem haladja meg a beállított értéket, a légkezelő kikapcsol. Ha azonban a levegőminőség gyenge az ellenőrzés után, a légkezelő egység tovább működik, amíg a helyiség szellőztetése meg nem történik.

Páratartalom szabályozás. A páratartalom-szabályozó funkció bekapcsolása esetén a helységek levegőjének páramentesítésére van lehetőség. A páramentesítés az alábbi módokon valósítható meg:

- Ha a kültéri páratartalmat egy kiegészítő páratartalom-érzékelővel mérjük és annak értéke alacsonyabb, mint a beltéri, akkor a helyiségekben levegőjét páramentesíthető. A helyiségek páratartalmát pedig egy további érzékelővel vagy a kezelő panelbe épített érzékelővel kell mérni. A beállításokban az érzékelő típusának válassza az RH-t, és adja meg, melyik érzékelő szolgál a kültéri páratartalom mérésére. AUTO üzemmódban a ventilátorok minimális sebességgel működnek (lásd: "Levegőminőség szabályzás" részt), amíg a beltéri páratartalom nem lesz alacsonyabb az alapértéknél. Abban az esetben, ha a helyiségeket szárítani kell, és ha a kültéri páratartalom alacsonyabb, mint a beltéri, akkor a ventilátor sebessége fokozatosan növekszik, és szárazabb levegőt juttat be.
- Ha nem használ kültéri páratartalom-érzékelőt, akkor a "Páratartalom-szabályozás" funkció ugyanúgy működik, mint a "Levegőminőség szabályozás" funkció, de ilyenkor a levegőminőség-érzékelő helyett páratartalom-érzékelőt vagy a kezelő panel belső érzékelőjét kell használni.
- Amikor külső DX hűtőegységet vagy légcsatornába szerelt vizes hűtőkalorifert használunk (a "Szabályzási sorrend" beállításokban aktiválható), akkor a beszívott levegő hűtésével is páramentesíthetünk. Ebben az esetben a beállított hőmérsékleti értéket figyelmen kívül hagyja a rendszer és hidegebb, szárazabb levegőt fúj be amíg a beltéri páratartalom el nem éri a kívánt értékét. A hűtőbe-rendezések elindítását megelőzően a páramentesítés a kültéri levegővel is lehetséges, ha van külső páratartalom-érzékelő és a kültéri levegő szárazabb, mint a beltéri. A hűtőberendezésekkel történő páramentesítés AUTO üzemmódban és normál szellőztetés módban lehetséges. Amennyiben DX egységet vagy légcsatornába szerelt vízes hűtőkalorifer használunk a páramentesítéshez, ellenőrizni kell a "Páramentesítés engedélyezése hűtéssel" beállítást (lásd a "Szabályzási sorrend" résznél). Ezzel a beállítással a kívánt páratartalom beállításának lehetősége jelenik meg a normál szellőztetési módok beállító képernyőjén.

Szabályozási sorrend. A "Szabályozási sorrend" haladó beállításokban 3 szabályozási szint állítható be, amely a befújt levegő hőmérsékletet fogja szabályozni, azaz először az 1. lépcső indul el, ha ez nem elég, akkor a 2. és 3. lépcső. Csak az alapértelmezett 1. lépcső vezérlés van gyárilag aktiválva egy elektromos fűtő számára - de további fűtőelemeket/ hűtőket is aktiválhat a működési sorrendek összehangolásával egymással vagy teljesen kikapcsolhatja azokat. További melegvizes fűtőelem aktiválásához ki kell választani a "külső kalorifer" elemet, és be kell állítani a típusát "melegvizes". A "hidegvizes" típusú külső kalorifer kiválasztása aktiválja a vízes hűtés szabályozását. A külső kalorifer vezérlő jel a TG1 csatlakozókon keresztül történik (1.3 b. ábra)

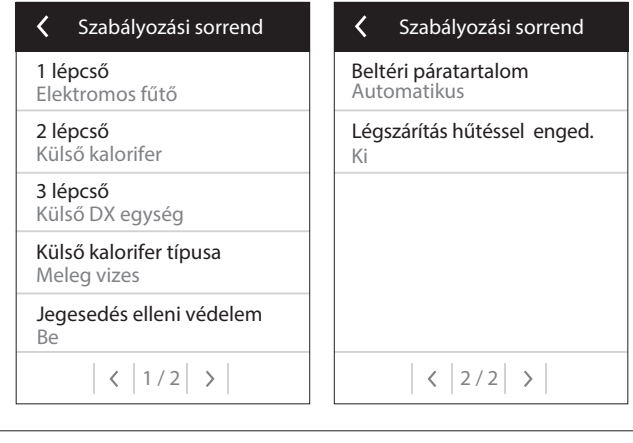

A vizes fűtőelem aktiválása után, a B5 vízhőmérséklet érzékelőt csatlakoztatni a szabályozó kapocslécére.

A "Külső DX egység" kiválasztása szabályozási funkcióként aktiválja a külső kültéri DX egység vezérlését. A vezérlőjel a DX szabályozó kapcsokon keresztül történik (1.3 b ábra).

Az ellenáramú lemezes hőcserélővel rendelkező készülékek automatikus védelmet nyújtanak a jegesedés ellen azáltal, hogy bekapcsolják az elsődleges elektromos fűtőberendezést, amikor a külső hőmérséklet alacsony és a helységben magas a páratartalom. Ez a fűtőegység teljesítménye a külső levegő hőmérséklet és a helyiség páratartalmának (a páratartalom aránya g/kg-ban) és a légkezelőgép által aktuálisan szállított levegőmennyiség függvényében változik. A beépített primer elektromos fűtőelem az igénynek megfelelően csak addig üzemel, ameddig szükséges. Ha a belső páratartalom alacsony, akkor a fűtőkészülék alacsony külső hőmérsékletek esetén is kikapcsolhat.

Jegesedés elleni védelem:

- Be előre beállított automatikus védelem a beépített primer elektromos fűtőberendezéssel.
- Ki a védelem kikapcsolható, azonban a szellőztető berendezés csak a külső hőmérséklet meghatározott tartományában fog működni. Amint a külső hőmérséklet -4 °C alá esik, a készülék az előre beállított idő elteltével kikapcsol.
- Külső hőcserélő ez az opció lehetővé teszi a védelem aktiválását egy külső hőcserélő által, amelyet a légkezelő elé a külső légcsatornába szerelnek, az integrált belső védelem helyett. A külső hőcserélő vezérlése 0...10 V-os jellel történik, a vezérlő 9-es és 10-es számú AUX csatlakozóin keresztül.

A helység páratartalma:

- Auto automatikusan beállítja a helyiség páratartalmát a kezelőpanelen lévő páratartalom érzékelő és/vagy a vezérlő B8, B9 csatlakozóira kötött külső páratartalom érzékelők segítségével.
- 10...90% fixen beállítható a helyiség páratartalma, ha a kezelőpanelt nem megfelelő helyre telepítik (vagy nem használják) és nincs csatlakoztatva külső páratartalom-érzékelő sem.

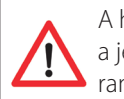

A helyiség páratartalmának helytelen beállítása esetén fennáll a veszélye a jegesedés elleni védelem helytelen működésének és ezáltal az ellenáramú hőcserélő lefagyásának.

**Csatlakozás.** A DHCP opció automatikusan hozzárendel egy szabad IP-címet a helyi hálózaton belül. (ne használja ezt az opciót, ha a számítógépet közvetlenül a berendezéshez csatlakoztatja). Ha a DHCP-t nem használja, a böngészőn keresztül konfigurálhatja a számítógép hálózati beállításait a távoli használatra: IP-cím és alhálózati maszk.

A "Status" sor mutatja a légkezelő és az internet közötti kapcsolat állapotát:

- Nincs kapcsolat a légkezelő nem csatlakozik a LAN-hoz vagy az internetre
- Nincs internethozzáférés a légkezelő a LAN hálózathoz csatlakozik és kommunikál a routerrel, de az internet nem érhető el.
- Csatlakoztatva a légkezelő csatlakozik az internetre.

Szükség esetén megváltoztathatja a többi hálózati paramétert is: Kapu és BACnet

20/28

| <b>〈</b> Csatlakozás              | <b>〈</b> Csatlakozás |
|-----------------------------------|----------------------|
| DHCP                              | BACnet ID<br>60      |
| <b>IP cím</b><br>192.168.0.60     | BACnet Port<br>47808 |
| Alhálózati maszk<br>255.255.255.0 |                      |
| <b>Kapu</b><br>192.168.0.1        |                      |
| Státusz<br>Csatlakoztatva         |                      |
| < 1/2 >                           | < 2/2 >              |

Tiszta szűrők kalibrálása. Visszaállítja a piszkos szűrő időzítőt a szűrők cseréjét követően.

Komfovent Control. Itt van lehetőség visszaállítani a légkezelő okostelefonon keresztüli vezérlésére alkalmas Komfovent Control alkalmazásba történő bejelntkezéshez használt felhasználói jelszót.

Beállítások visszaállítása. Visszaállítja az összes felhasználói beállítást a gyári beállításokra.

| K Haladó beállítások       |  |  |  |
|----------------------------|--|--|--|
| Csatlakozás                |  |  |  |
| Tiszta szűrők kalibrálása  |  |  |  |
| Komfovent vezérlés         |  |  |  |
|                            |  |  |  |
| <  2 / 2   >               |  |  |  |
| Beállítások visszaállítása |  |  |  |

### 2.5. C6.2 kezelőpanel

# in in 2.5.1 in in in 2.5.1 in in in 2.5.1 in in in in 2.5.1 in in in in in in in in in in in in in in in in in in in in in in in in in in in in in in in in in in in in in in in in in in in in in in in in in in in in in in in in in in in in in in in in in in in in in in in in in in in in in in in in in in in in in in in in in in in i

2.5. ábra: A C6.2 kezelőpanel kinézete

### 2.5.1. Üzemmód kiválasztása

A C6.2 kezelőpanelen a felhasználó az alábbi üzemmódok valamelyikét választhatja:

**Távollét.** Ez az üzemmód akkor ajánlott, amikor nem tartózkodnak a házban vagy kevesebb személy van benne a megszokottnál. A szellőzetési intenzitás ebben az esetben 20%.

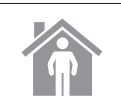

**Normál.** Ez az üzemmód akkor ajánlott, amikor a szokásos számú személy van a helyiségekben. A szellőztetési intenzitás ilyenkor 50%.

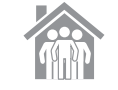

**Intenzív.** Ezt az üzemmódot akkor ajánlott választani, amikor a megszokottnál többen tartózkodnak a helyiségekben. A szellőztetési intenzitás ebben az esetben 70%.

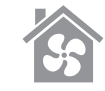

**Csúcs.** Ezt akkor ajánlott választani, amikor a helyiségeket gyorsan ki kell szellőztetni. A szellőztetés ekkor a legmagasabb intenzitással működik.

A működési módok paraméterei gyárilag előre be vannak állítva. Minden egyes üzemmód paraméter megváltoztatásához, amennyiben meg kell változtatni a hőmérsékletet vagy a légmennyiséget, számítógépes hálózati vagy internetes csatlakozás szükséges (lásd a 2.2., 2.3. fejezeteket). Ezután a változtatások okostelefonnal vagy számítógéppel elvégezhetők. Az üzemmódok kiválasztásáról részletesebb információ a 2.4.2. fejezetben található.

### 2.5.2. "ECO" üzemmód

Energiamegtakarító üzemmód a légkezelő energiafelhasználásának minimalizálására. Részletesebb információkért lásd a 2.4.4. fejezetet.

### 2.5.3. AUTO üzemmód

**AUTO** – egy automata működési mód, amikor a légkezelő egy kiválasztott (előre beállított) heti ütemezésnek megfelelően működteti és változtatja a szellőztetési intenzitást (további részletekért lásd a 2.4.6.2. fejezetet). Ha levegőminőségi érzékelőket csatlakoztat a készülékhez, akkor az AUTO gomb megnyomásával a szellőztetés automatikusan beállításra kerül a helyiségben lévő levegőszenynyezésnek megfelelően (lásd a 2.4.6.3. fejezetet).

### 2.5.4. Riasztások megjelenítése

A kijelző tájékoztatja a felhasználót a piszkos levegőszűrőkről vagy a szellőztető egység működési hibáiról.

### 2.5.5. Resetgomb

A meghibásodás elhárítása vagy a légszűrők cseréje után nyomja meg a reset gombot, és tartsa nyomva 5 másodpercig a hibaüzenet eltávolításához. Ha a hibaüzenet nem t ávolítható el, és az egység nem működik, akkor kövesse a hibaelhárítási táblázat utasításait (2.6. fejezet).

### 2.5.6. A készülék be- és kikapcsolása

Az OFF gomb megnyomásával a készülék kikapcsol. A készülék elindításához, nyomja meg ugyanezt a ki/be kapcsoló gombot vagy közvetlenül válasszon egyet az üzemmódok közül.

### 2.5.7. Billentyűzár

A OO gombok együttes lenyomásával és 5 másodperces nyomvatartásával a billentyűzár bekapcsol és minden gomb inaktívvá válik. A billentyűzár feloldásához hajtsa végre ugyanezt a műveletet.

### 2.5.8. A kezelőpanelen megjelenő riasztási üzenetek hangjelzésének engedélyezése / tiltása

Amikor riasztási üzenet érkezik, a kezelőpanel sípoló hangot ad. A hangjelzés ideiglenesen kikapcsolható a reset gomb megnyomásával vagy a riasztási üzenet törlésével.

Riasztási üzenet hangjának végleges letiltása:

- Tartsa nyomva az ON/OFF gombot 5 másodpercig, amíg rövid sípoló hangot nem hall, és a piros jelzőfény villogni nem kezd.
- Ha a kezelőpanel sípolni kezd és a reset gomb pirosan világít, a riasztási üzenet hangja a reset gomb egyszeri megnyomásával letiltható.
- Ha a kezelőpanel nem sípol és a reset gomb nem világít, akkor a riasztási üzenet hangja a reset gomb egyszeri megnyomásával engedélyezhető.
- A módosítások mentéséhez tartsa nyomva az ON/OFF gombot 5 másodpercig, amíg rövid sípolást nem hall. A mentés nélküli kilépéshez nyomja meg az ON/OFF gombot egyszer.

### 2.6. Hibalehárítás

Ha a készülék nem működik:

- Ellenőrizze, hogy a készülék tápfeszültség alatt van-e.
- Ellenőrizze az automatika összes biztosítékát. Ha szükséges, cserélje ki a kiégett biztosítékokat ugyanolyan paraméterrel rendelkező újakra (a biztosítékok adatai az elektromos bekötési rajzon találhatók).
- Ellenőrizze a hibakijelzéseket a kezelőpanelen. Ha van kijelzés, a hibát meg kell először szüntetni.
- A hiba megszüntetéséhez kövesse a hibaelhárítási táblázatot.
- Ha a kezelőpanel nem jelez hibát, ellenőrizze, hogy a kábellel csatlakozó kezelőpanel kábele nem sérült-e meg.

2.6.1. táblázat A C6.1 kezelőpanelen kijelzett hibák, lehetséges okok és megszüntetési módjuk.

| Kód       | Figyelmeztetés                                      | Lehetséges ok                                                                                                    | Megszüntetés                                                                                                    |
|-----------|-----------------------------------------------------|----------------------------------------------------------------------------------------------------|----------------------------------------------------------------------------------------------------|
| F1        | Alacsony befújt légmennyiség                        | A szellőztető rendszer ellenállása<br>F2 túl magas.                                                                                                    | Ellenőrizze a levegőzsalukat, szűrőket és vagy<br>hogy a szellőztető rendszer nincs blokkolva.                                                                                                    |
| F2        | Alacsony elszívott légmennyiség                     | A szellőztető rendszer ellenállása<br>F2 túl magas.                                                                                                    | Ellenőrizze a levegőzsalukat, szűrőket és vagy<br>hogy a szellőztető rendszer nincs blokkolva.                                                                                                    |
| F3        | Visszatérő víz hőmérséklete alacsony                | A visszatérő víz hőmérsékelete a<br>fűtőelemben a megengedett érték<br>alá csökkent.                                                                                                    | Ellenőrizze a keringetőszivattyú és a keverőszelep<br>mozgató állapotát a fűtőrendszerben.                                                                                                    |
| F4        | Alacsony befújt levegőhőmérséklet                   | Nem érzékelt vagy szabályozott fűtő<br>vagy elégtelen teljesítmény.                                                                                                    | Ellenőrizze a fűtőegységet.                                                                                                    |
| F5        | Magas elszívott levegőhőmérséklet                   | Nem érzékelt vagy szabályozott fűtő<br>vagy elégtelen teljesítmény.                                                                                                    | Ellenőrizze a fűtőegységet.                                                                                                    |
| F6        | Elektromos fűtő túlmelegedése                       | 1. Túl alacsony légáramlás magas fűtési<br>igény mellett.<br>2. A tápellátás megszakadt at elektromos<br>fűtőelem működése közben, ezáltal<br>nem hűlt le kellőképpen.<br>3. Az elektromos fűtés helytelen<br>működése.    | <ol> <li>a. Ellenőrizze a szűrőket és a csatornarendszert.</li> <li>b. Csökkentse a hőmérsékleti alapértéket.</li> <li>c. Növelje a szellőzés intenzitását.</li> <li>Ellenőrizze, hogy a légkezelő csatlakoztatva<br/>van-e az elektromos hálózatra.</li> <li>Vegye fel a kapcsolatot egy hivatalos szerviz-<br/>képviselettel.</li> <li>Miután a riasztás okát megtalálták és rögzítették,<br/>a túlmelegedést jelző termosztátot vissza kell állíta-<br/>ni. Keressen egy sárga "RESET" feliratú matricát a<br/>készüléken belül, amely termosztát kapcsoló helyét<br/>jelöli. A légkezelőgép típusától függöően a RESET<br/>gomb vagy a fekete kerek burkolat alatt vagy az<br/>elektromos fűtőelem belsejében található és az<br/>erre kialakított lyukon keresztül egy hosszú, vékony<br/>eszköz (<i>például ceruza</i>) segítségével érhető el.</li> </ol> |
| F7        | Hővisszanyerő hiba                                  | 1. A forgódobos hőcserélő nem működik<br>(csak a DOMEKT R berendezések esetén).<br>2. A bypass zsalu beragadt vagy nem<br>működik megfelelően (csak a DOMEKT CF<br>berendezések esetén).                                   | <ol> <li>Ellenőrizze, hogy nincs-e szennyeződés vagy<br/>más idegen tárgy, amely akadályozná a hőcserélő<br/>forgását. Ellenőrizze a forgórész ékszíját.</li> <li>Ellenőrizze a bypass zsalut és annak mozgató<br/>motorját. Vegye fel a kapcsolatot egy hivatalos<br/>szervizképviselettel.</li> </ol>                                                                                                    |
| F8        | Hővisszanyerő jegesedés                             | Jegesedés fordulhat elő alacsony kültéri<br>hőmérsékleten és magas páratartalom<br>esetén. A riasztás akkor is megjelenhet,<br>ha a jegesedés elleni védelem ki van<br>kapcsolva és a külső hőmérséklet -4 °C<br>alá esik. | Ellenőrizze az elektromos fűtés működését és<br>védelmi rendszerét.<br>Ellenőrizze a beállításokat: Halaldó beállítások -><br>Szabályozási sorrend -> Jegesedés elleni védelem                                                                                                    |
| F9        | Belső tűzriasztás                                   | Tűzveszély a szellőztető rendszerben.                                                                                                    | Ellenőrizze a szellőztető rendszert<br>és keresse meg a hő forrását.                                                                                                    |
| F10       | Külső tűzriasztás                                   | Az épület tűzriasztó rendszere tűzriasztási<br>jelet küldött a légkezelőnek.                                                                                                    | Amikor a tűzriasztási jel megjelenik a kijelzőn<br>a készüléket újra kell indítani a kezelőpanelről.                                                                                                    |
| F11 – F22 | Hőmérséklet érzékelő(k) hiba/hibák                  | A hőmérsékletérzékelő nem csatlakozik<br>vagy hibás.                                                                                                    | Ellenőrizze az érzékelő csatlakozását<br>vagy cserélje ki az érzékelőt.                                                                                                    |
| F23 – F27 | Szabályozó hiba                                     | Belső főszabályozó modul hiba.                                                                                                    | Cserélje ki a főszabályozót.                                                                                                    |
| F28 – F29 | Hőmérséklet érékelő / Páratartalom<br>érzékelő hiba | Nincs jel a kezelő panelbe beépített hő-<br>mérséklet / páratartalom érzékelő felől.                                                                                                    | Ellenőrizze a kezelő panel bekötését és vezetékeit.<br>Szükség esetén cserélje ki a kezelő panelt.                                                                                                    |
| W1        | Szűrő elpiszkolódás                                 | ldeje kicserélni a légkezelő levegő szűrőit.                                                                                                    | A készülék lekapcsolása után cserélje ki a szűrőket.                                                                                                    |
| W2        | Szerviz mód                                         | Egy ideiglenes mód, melyet a szervizes<br>állíthat be.                                                                                                    | A szervízmód lekapcsol a riasztási üzenet egyszerű<br>törlése után.                                                                                                    |

www.airvent.hu

| Kód | Figyelmeztetés                                             | Lehetséges ok                                                                                                    | Megszüntetés                                                                                                    |
|-----|------------------------------------------------------------|----------------------------------------------------------------------------------------------------|----------------------------------------------------------------------------------------------------|
| W3  | Túl alacsony vízhőmérséklet<br>(B5 - befújt levegő fűtése) | Figyelem, a vízhőmérséklet alacsonyabb,<br>mint ami befúvott levegő felfűtéséhez<br>szükséges.                                                                                                    | Ellenőrizze a fűtési rendszer keringető szivattyúját<br>és a keverőszelep mozgató motorját.                                                                                                    |
| W4  | Páratartalom érzékelő hiba                                 | A két páratartalom-érzékelő egyike nincs<br>csatlakoztatva vagy tönkre ment. Nem<br>megfelelő érzékelő lett csatlakoztatva<br>a készülékhez.                                                                                                    | Ellenőrizze, hogy az érzékelőt megfelelően csatla-<br>koztatta-e vagy szükség esetén cserélje ki az érzé-<br>kelőt. Ellenőrizze, hogy a beállításokban, nem-e az<br>lett megadva, hogy nem használ érzékelőt.                                                                                                    |
| W5  | Levegő                                                     | A két légszennyezettség-érzékelő egyike<br>nincs csatlakoztatva vagy tönkre ment.<br>Nem megfelelő érzékelő lett csatlakoztat-<br>va a készülékhez.                                                                                                    | Ellenőrizze, hogy az érzékelőt megfelelően csatla-<br>koztatta-e vagy szükség esetén cserélje ki az érzé-<br>kelőt. Ellenőrizze, hogy a beállításokban, nem-e<br>az lett megadva, hogy nem használ érzékelőt.                                                                                                    |
| W6  | Alacsony hővisszanyerő hatásfok                            | <ol> <li>Az üzenet akkor jelenhet meg, ha a levegőt a további 5. csatornán vezetik el, és ezért a hőcserélő hatékonysága alacsony. (csak DOMEKT R berendezések esetén).</li> <li>A befúvó ventilátor intenzitása sokkal magasabb, mint az elszívó ventilátoré.</li> <li>A légkezelőgép ajtajait nem zárták be megfelelően, így fals levegő is bejut.</li> </ol> | <ol> <li>Ha kiegészítő elszívást nem használ, ellenőrizze,<br/>hogy az 5. légcsatornaág csatlakozása zárva van-e.<br/>Ellenőrizze, hogy az 5. légcsatorna zsaluja teljesen<br/>zárva van-e.</li> <li>Ha a légáramlás kiegyenlítése nem szükséges,<br/>akkor ugyanazt a légszállítást állítsa be.</li> <li>Ellenőrizze, hogy a légkezelőgép ajtajai teljesen<br/>zárva vannak-e, illetve a tömítései nincsenek-e<br/>elhasználódva.</li> </ol> |

2.6.2. táblázat A C6.2 kezelőpanelen kijelzett hibák, lehetséges okok és megszüntetési módjuk.

| Kijelzés                               | Működés               | Lehetséges ok                                                                                           | Megszüntetés                                                                                             |
|----------------------------------------|-----------------------|----------------------------------------------------------------------------------------------------|----------------------------------------------------------------------------------------------------|
| Piros figyelmeztető<br>lámpa           | A készülék üzemel     | Elpiszkolódott szűrők                                                                                   | Cserélje ki a szűrőket a készülék<br>kikapcsolása után.                                                  |
| Villogó piros figyel-<br>meztető lámpa | A készülék üzemel     | Egy ideiglenes mód, melyet a szervizes<br>állíthat be.                                                  | A szervízmód lekapcsol a riasztási üzenet<br>egyszerű törlése után.                                      |
| Villogó piros figyel-<br>meztető lámpa | A készülék nem üzemel | Kritikus hiba/hibák, ami miatt a készülék<br>leállt.                                                    | A hibáról több részlet az online felületen<br>számítógép vagy okostelefon segítségé-<br>vel tudható meg. |
| Minden panel<br>kijelzés villog        | N/A                   | Sérült vagy nem megfelelően csatlakoz-<br>tatott csatlakozókábel a kezelőpanel és<br>a készülék között. | Ellenőrizze a kezelőpanel<br>csatlakozását.                                                              |

Az elektromos fűtőelem túlhevülésvédelme csak akkor állítható vissza a RESET gombbal, hogyha a fűtőelem túlhevülésének oka tisztázva lett és megszüntetésre került.

A készülék belsejében történő bármilyen munkavégzés előtt bizonyosodjon meg arról, hogy a készülék leállt és áramtalanítva lett.

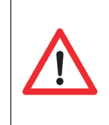

I

A hiba elhárítása és a tápfeszültség felkapcsolása után a készüléket csak akkor lehet elindítani, ha a hibaüzenetet törölték. Ha a hibát nem sikerült elhárítani, a készülék elkezd működni, de kis idő múlva leáll vagy el sem indul, akkor egy újabb hibaüzenet jelenik meg a kijelzőn. Ŵ

A gyártó fenntartja a jogot a változtatásra minden előzetes figyelmeztetés nélkül C6-20-03.

# Airvent

### Rólunk

Ŵ

Cégünk az Airvent Zrt. egy 1990-ben alakult családi vállalkozás, amely egy összesen 365 főt foglalkoztató európai vállalatcsoport tagja. A cégcsoport tulajdonosai magyar, svéd és dán magánszemélyek, további tagjai a svédországi Klimatbyrån AB és a 2014-ben csatlakozott dán Netavent A/S. A svéd és a dán érdekeltségeinket is figyelembe véve több, mint 40 éves tapasztalatunk van klímaés légtechnikai termékek fejlesztésében, gyártásában és értékesítésében. Elkötelezettek vagyunk olyan, a környezet szempontjából is fenntartható technológiák és megoldások mellett, melyek energiahatékonyan biztosítják az egészséges és kellemes belső klímát a lakossági-, kereskedelmi-, ipari-, és különböző rendeltetésű középületekben. Cégközpontunk és gyártóüzemünk Kecskeméten található, telephelyekkel Budapesten, Debrecenben és Szombathelyen vagyunk jelen Magyarországon.

### Termékeink

Magas műszaki színvonalon fejlesztünk, tervezünk és gyártunk innovatív légtechnikai- és szabályozástechnikai termékeket. Széles termékskálánkon komfort légtechnikai termékek (pl. klímagerendák komplett automatikával, levegő befúvást - és elszívást biztosító egyéb fali- és mennyezeti elemek, építőelemes- illetve kompakt légkezelő berendezések hőenergia visszanyerési lehetőséggel és teljeskörű vezérléssel, VAV rendszerek, hangcsillapítók), ipari/technológiai/tűzvédelmi befúvó-és elszívó rendszerek (pl. üzemcsarno-kok légellátása és elszívása, laboratóriumi szellőztetés, magas hőmérsékletű levegő- és füstelszívás, robbanásbiztos terek elszívása), továbbá egy az atomerőmű technikában specialista német céggel együttműködésben radioaktív környezetre kifejlesztett légtechni-kai szűrőrendszerek és zárózsaluk találhatók. Folyamatosan keressük az új kihívásokat, legyen szó egy teljesen egyedi műszaki megoldásról vagy egy standard termék vevői igénynek megfelelő módosításáról. Célunk olyan korszerű termékek és rendszerek szállítása, melyek mind a funkciójuk, mind a minőségük szempontjából kiválóak.

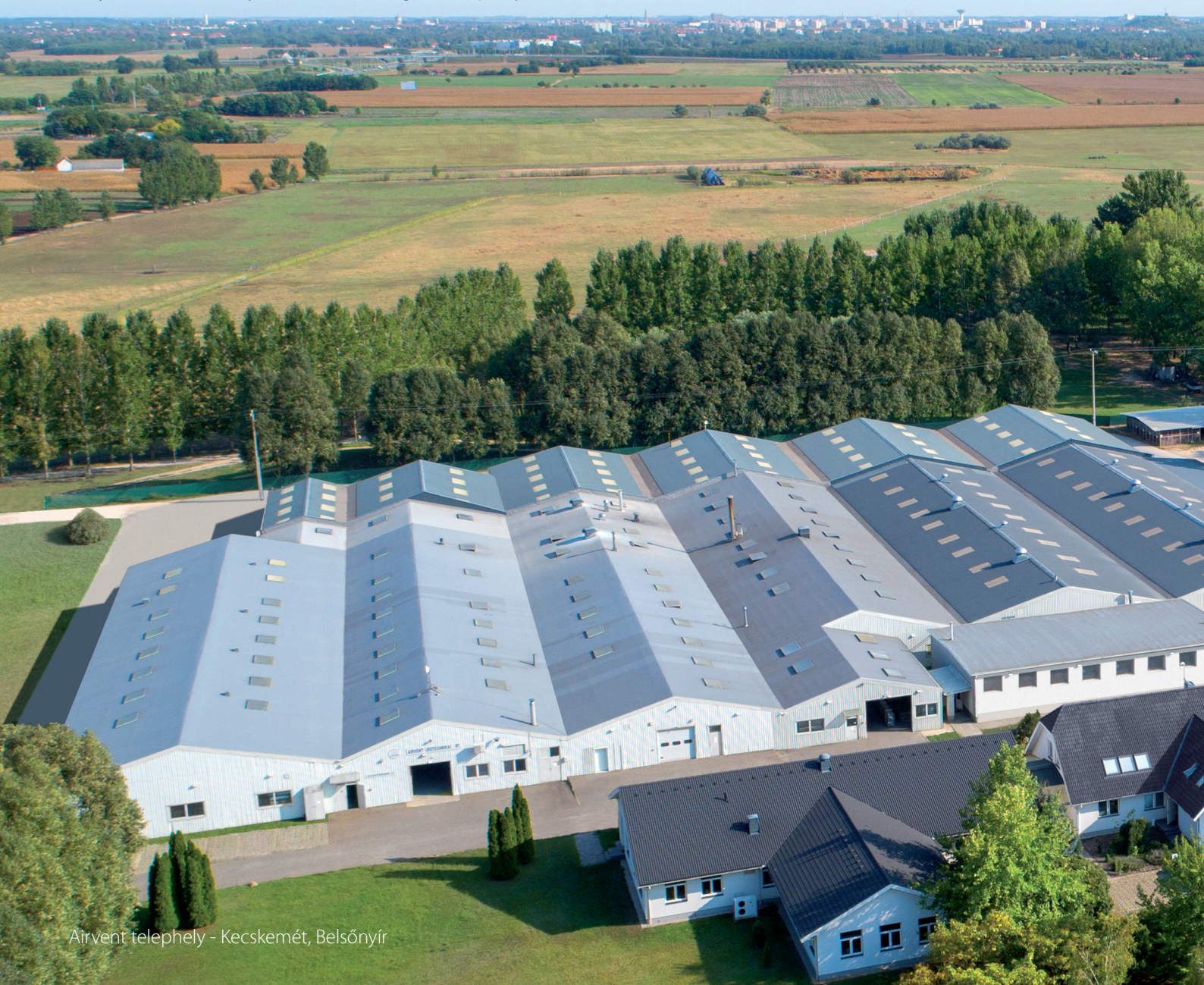

### Gyártás

Rugalmas gyártási lehetőségeinknek köszönhetően a standard termékek széles választéka mellett vállalni tudjuk egyedi, projektre szabott megoldások szállítását is. Elkötelezett szakembereink magas színvonalú szolgáltatást tudnak nyújtani a vevőtámogatástól a projektmenedzsmentig. Kecskeméti gyártóüzemünk ISO 9001 és 14001 minősítéssel rendelkezik, mely megköveteli a gyártás káros környezeti hatásainak minimálisra csökkentését és a környezettel kapcsolatos paraméterek folyamatos javítását. A gyártási folyamatok kontroll alatt tartásával teljes felelősséget tudunk vállalni termékeink minőségéért.

### Ügyfelek

Az Airvent-nél azt valljuk, hogy értékünket a termékeinken keresztül kell megmutatni partnereinknek. Ügyfeleink életét és munkáját az összetett műszaki problémák megoldásával, energiahatékony és környezetbarát termékek fejlesztésével és gyártásával tehetjük könnyebbé. Vevőinket gyors árajánlatadással, rövid szállítási határidővel és ha szükséges , komplikált mérnöki feladatok megoldásával segítjük. Számunkra az energia azt is jelenti, hogy cégünknél olyan atmoszférát teremtünk, ahol kollégáink energikusak, flexibilisek és készségesek. Az egészséges, nyitott légkört az odafigyelés, az őszinteség és a kellemes környezet is segíti.

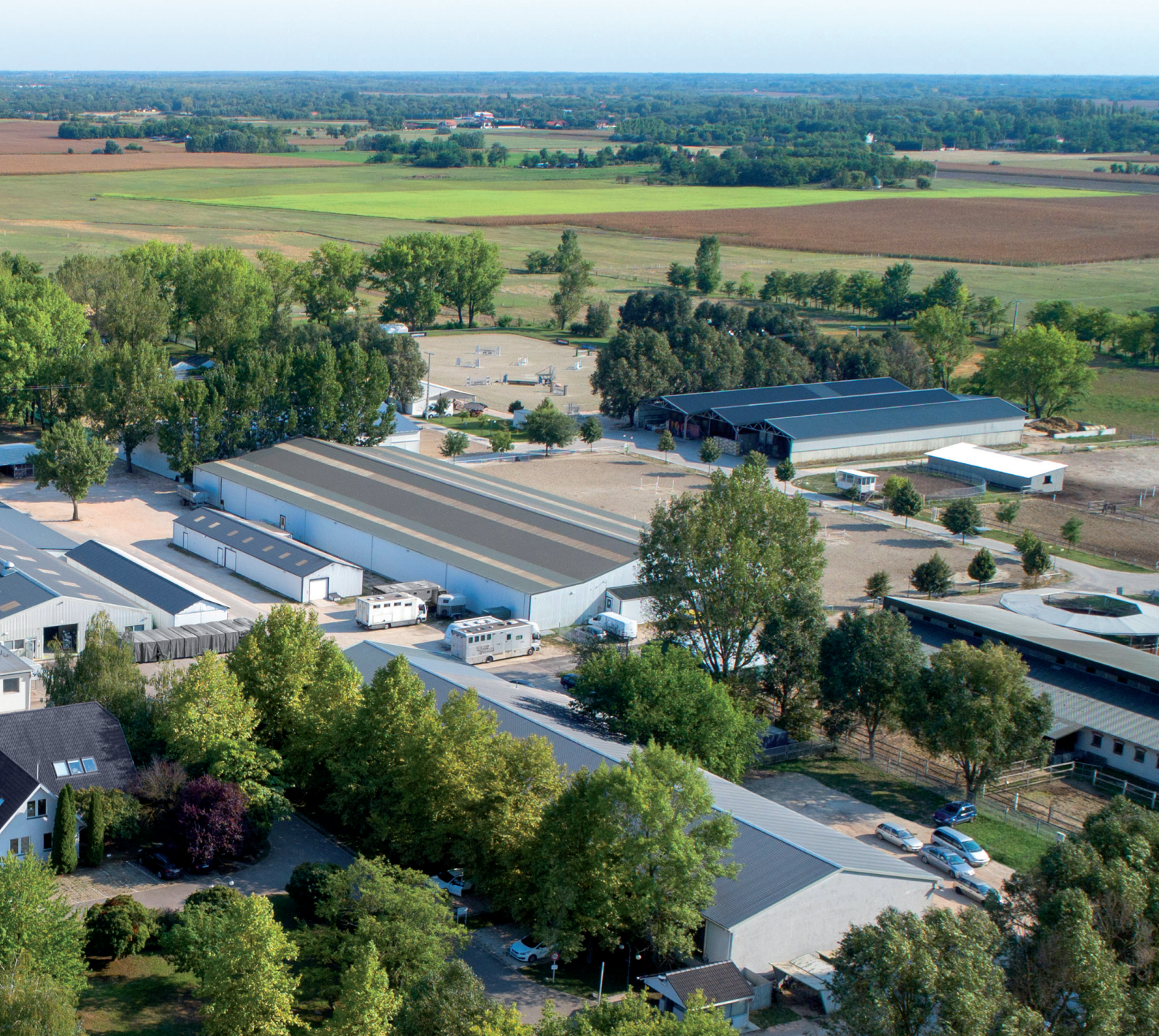

### Székhely Gyártóüzem Kereskedelmi Iroda

6000 Kecskemét, Belsőnyír 150. *Tel:* +36-76-481 650 *Fax:* +36-76-329 496 *Email:* avkecskemet@airvent.hu

### Központi Kereskedelmi Iroda Budapest

1103 Budapest, Kőér utca 3/B *Tel:* +36-1-264 2977 *Fax:* +36-1-264 2948 *Email:* avbudapest@airvent.hu

### Kereskedelmi Iroda Szombathely

9700 Szombathely Zanati út 4. *Tel/Fax:* +36-94-333 483 *Email:* avszombathely@airvent.hu

### Kereskedelmi Iroda Debrecen

4026 Debrecen Irinyi utca 20. *Tel/Fax:* +36-52-422 643 *Email:* avdebrecen@airvent.hu

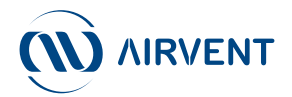

www.airvent.hu